# 期末成绩录入步骤说明

方式一:在编教师 通过 OA 跳转到教务网络管理系统(第1页-第5页) 方式二:非在编教师 通过教务处官网首页,点击登录教务网络管理系统(第6 页-第10页)

# <mark>1、方式一(在编老师)</mark>

**Step1:**上戏官网,https://www.sta.edu.cn/

Step2:网页最上方点击"<u>综合信息服务平台</u>" (OA)

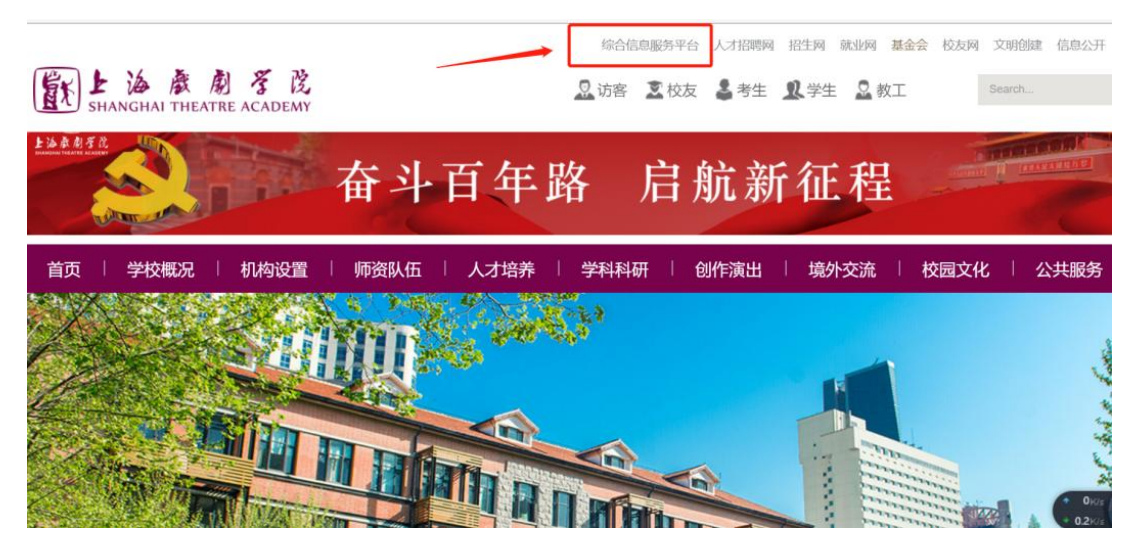

(图1)

Step3: 登录,用户名和密码同 OA 账号密码;

|                                         | 密码登录 / 口令登录 / 二维码登录 |
|-----------------------------------------|---------------------|
| 上海 森 南 考 茂     SHANGHAI THEATRE ACADEMY | 账号 Username         |
|                                         | 會 密码 Password       |
|                                         | 忘记密码                |
|                                         | 登录                  |
|                                         | VPN服务 视频会议          |
| 2                                       |                     |

(图 2)

#### Step4: 右侧应用直通车——"教务系统";

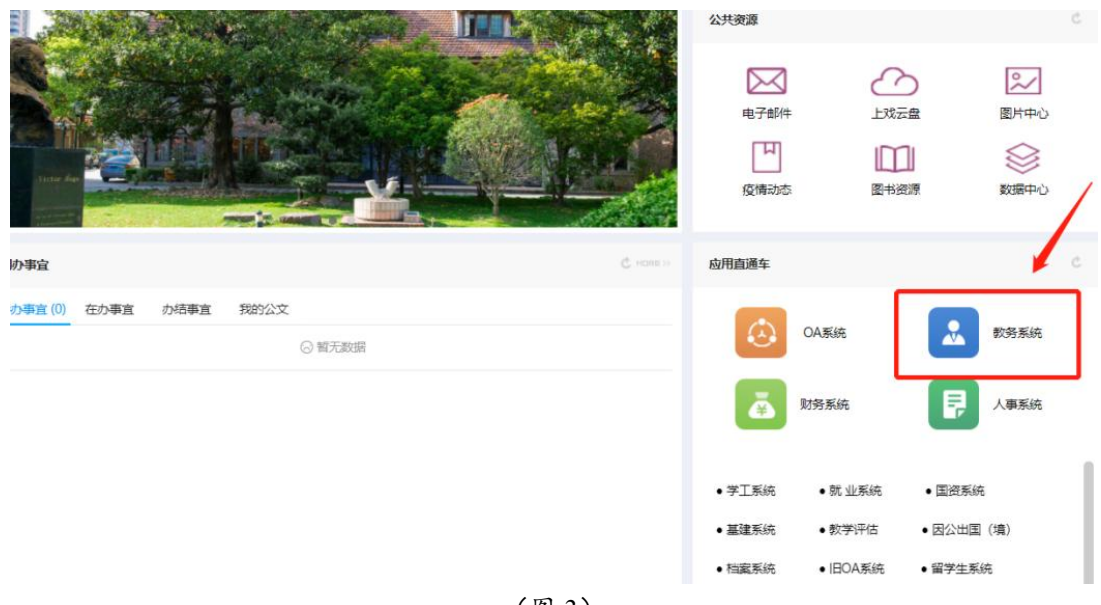

(图3)

Step5: 分别点击<u>主控,成绩录入</u>(图 4)

成绩构成默认为平时 30%,期中 30%,期末 40%,如需调整成绩构成比例按照 ①②③操作(**建议采用默认比例**),如无需修改比例构成,直接看 step6。

①点击**设置课程→综合成绩构成**(图 5)

②**<u>勾选</u>**需修改成绩构成比例的课程,点击<u></u>,把课程拉到待修改区(图6)

③**勾选**待修改区的课程,在成绩比例设置区修改平时、期中、期末比例后, 点击↓,即完成成绩比例修改(图7)。

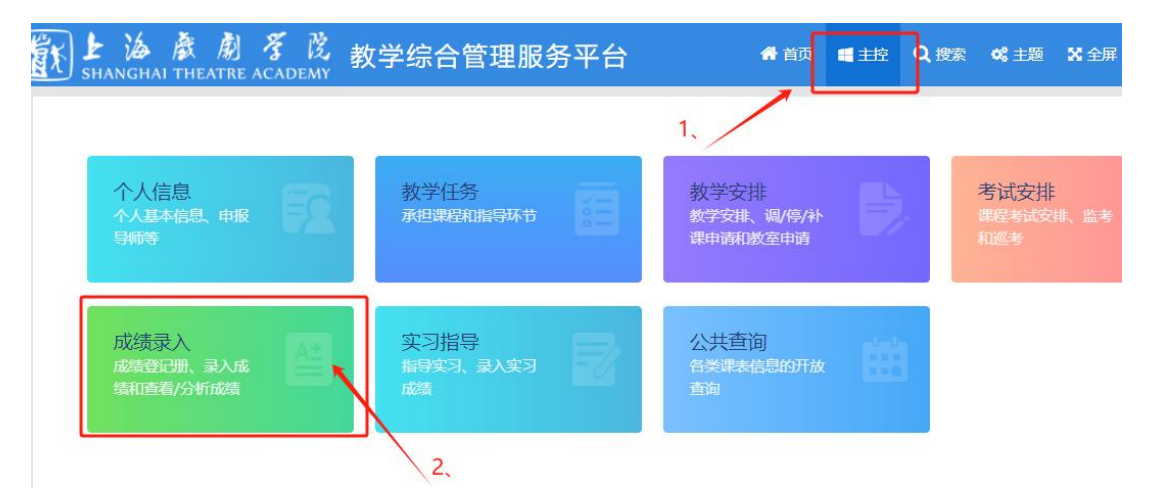

(图4)

| SHANGHAI THEA<br>录入                                                                                                    |                                                                                                    |                                                                                                    |                                                                                                    |                                                                                                    |                                                                                                    |                                                                                                    |                                                                                                    |                                                                                                    |
|----------------------------------------------------------------------------------------------------|----------------------------------------------------------------------------------------------------|----------------------------------------------------------------------------------------------------|----------------------------------------------------------------------------------------------------|----------------------------------------------------------------------------------------------------|----------------------------------------------------------------------------------------------------|----------------------------------------------------------------------------------------------------|----------------------------------------------------------------------------------------------------|----------------------------------------------------------------------------------------------------|
|                                                                                                    |                                                                                                    |                                                                                                    |                                                                                                    |                                                                                                    |                                                                                                    |                                                                                                    |                                                                                                    |                                                                                                    |
|                                                                                                    |                                                                                                    |                                                                                                    |                                                                                                    |                                                                                                    |                                                                                                    |                                                                                                    |                                                                                                    |                                                                                                    |
| 打印成绩登记册                                                                                                    |                                                                                                    | 形成性成绩管理                                                                                                    |                                                                                                    | 录入学生成                                                                                                    | 绩 -                                                                                                    |                                                                                                    | 查看学生成绩                                                                                                    | 贵                                                                                                    |
| 异桉上课研级打印上课点                                                                                                    | 名册                                                                                                    | Q署形成性成绩考核项                                                                                                    | 日表                                                                                                    | 设置课程→综合质                                                                                                    | 能表构成                                                                                                    | 分课                                                                                                    | 程按上课班级1                                                                                                    | 有着成绩                                                                                                    |
|                                                                                                    |                                                                                                    |                                                                                                    |                                                                                                    |                                                                                                    |                                                                                                    |                                                                                                    |                                                                                                    |                                                                                                    |
| 呈按上课班级打印成绩登                                                                                                    | 13 <b>700</b>                                                                                                    | 打印形成性成绩登记                                                                                                    | <del>00</del>                                                                                                    | 分课程按上课班级                                                                                                    | 录入成绩                                                                                                    | 分环节拍                                                                                                    | 安行政班级→组                                                                                                    | 次查看成绩                                                                                                    |
| 分环节按行政班级→                                                                                                    |                                                                                                    | 录入形成性成绩                                                                                                    |                                                                                                    | ,<br>分课程按行政班级                                                                                                    | 录入成绩                                                                                                    | -                                                                                                    | 分毕业年届按                                                                                                    | 专业                                                                                                    |
|                                                                                                    | <u>2++</u>                                                                                                    |                                                                                                    |                                                                                                    |                                                                                                    |                                                                                                    |                                                                                                    |                                                                                                    | ~                                                                                                    |
|                                                                                                    | A.PI                                                                                                    | 录入实验项目成绩                                                                                                    | (図 5                                                                                                    | ⇒入课程/\\\Tix)                                                                                                    | 考成结                                                                                                    | 分谍                                                                                                    | 建装置的制料                                                                                                    | 音音成绩                                                                                                    |
|                                                                                                    |                                                                                                    |                                                                                                    | (四)                                                                                                    |                                                                                                    |                                                                                                    |                                                                                                    |                                                                                                    |                                                                                                    |
| 上海康府                                                                                                    | 割ぞ院                                                                                                    | 教学综合管理                                                                                                    | 里服务平台                                                                                                    | -<br>                                                                                                    | 首页 🔳 主                                                                                                    | 空 Q.搜索                                                                                                    | ≪:主题 X                                                                                                    | 全屏 🕞                                                                                                    |
| J SHANGHAI THEAT<br>教师服务 → 成绩录入 →                                                                                                    | 'RE ACADEMY<br>录入学生成绩 → 设置                                                                                                    | 提课程→综合成绩构成                                                                                                    |                                                                                                    |                                                                                                    |                                                                                                    |                                                                                                    |                                                                                                    |                                                                                                    |
| □罢课把给今式结构d                                                                                                    | ŧ                                                                                                    |                                                                                                    |                                                                                                    |                                                                                                    |                                                                                                    |                                                                                                    |                                                                                                    |                                                                                                    |
| 2 血味性 <sup>一</sup> 绿口风须构则                                                                                                    | *                                                                                                    |                                                                                                    |                                                                                                    |                                                                                                    |                                                                                                    |                                                                                                    |                                                                                                    |                                                                                                    |
| ■ 2024-2025 学年                                                                                                    | 第一学期                                                                                                    | ☑ 上课班组限主上课班纲                                                                                                    | 未设罟综合成组                                                                                                    | 恚构成的课程→上课班级 (f                                                                                                    | )                                                                                                    |                                                                                                    |                                                                                                    |                                                                                                    |
|                                                                                                    | 课程                                                                                                    | 5                                                                                                    | 分 上课                                                                                                    | 明報 行                                                                                                    | 文班级                                                                                                    | 任课教师                                                                                                    | 课稻                                                                                                    | 类别                                                                                                    |
|                                                                                                    |                                                                                                    |                                                                                                    | 1000000000000                                                                                                    |                                                                                                    |                                                                                                    |                                                                                                    |                                                                                                    |                                                                                                    |
| <ul> <li>         ぐ合成绩(百分報♥)=3<br/>期末成绩为(<br/>综合成绩(<br/>)=平         </li> </ul>                                                                                                    | 平时(百分制 <b>、)</b> )*30<br>)且=(                                                                                                    | <ul> <li>№+ 期中(百分割マ))*</li> <li>重修仅录综合成</li> <li>%+ 期中(マ)*</li> </ul>                                                                                                    | 30 %+期末(百分制<br>均绩<br>%+期末(                                                                                                    | . ▼) * 40 %+ ▼ (                                                                                                    | ▼)* <b>%</b>                                                                                                    |                                                                                                    |                                                                                                    | 1                                                                                                    |
| <ul> <li>综合成绩(百分表 ▼)=<sup>2</sup></li> <li>期末成绩为(</li> <li>综合成绩(</li> <li>マ)=平</li> <li>(Q录综合成绩)</li> </ul>                                                                                                    | 平时(百分制 v)*30<br>9 且 = ( v)<br>2时( v)*                                                                                                    | ▶ ₩ 期中(百分制 ♥)*<br>□ 重修仅录综合和<br>▶ ₩ 期中( ♥)*                                                                                                    | 30 %+期末(百分制<br>均绩<br>%+期末(                                                                                                    | ( • ) * 40 %+ • (                                                                                                    | ✓)* %                                                                                                    |                                                                                                    | 2,                                                                                                    | 11                                                                                                    |
| <ul> <li>综合成绩(百分教 ~)=:</li> <li>期末成绩为(</li> <li>第合成绩(</li> <li>&gt;)=平</li> <li>(</li> <li>(</li> <li>への录综合成绩</li> <li></li> <li></li></ul>                                                                                                    | 平时(百分制v)*30<br>)且=(v)<br>2时(v)*                                                                                                    | <ul> <li>▶+ 期中(百分表 ♥)*</li> <li>重修仅录综合和</li> <li>▶+ 期中( ♥)*</li> <li>▶</li> </ul>                                                                                                    | 30 %+期末(百分制<br>成绩<br>%+期末(<br>已设置综合成3                                                                                                    | ( ) * 40 %+                                                                                                    | ✓)* % ✓)* %                                                                                                    | 五次につうぐへません                                                                                                    | 2,                                                                                                    | <b>1</b>                                                                                                    |
| <ul> <li>综合成绩(百分教、)=3</li> <li>期末成绩为()</li> <li>第合成绩())=4</li> <li>(Q录综合成绩)</li> <li>(Q录综合成绩)</li> <li>(Q录综合成绩)</li> <li>(Q录综合成绩)</li> </ul>                                                                                                    | 平时(百分શ <b>、</b> )*30<br>日=(                                                                                                    | <ul> <li>▶+ 期中(百分東マ)*</li> <li>重修仅录综合员</li> <li>▶+ 期中(マ&gt;)*</li> </ul>                                                                                                    | 30 %+期末(百分制                                                                                                    | <ul> <li>( ) * 40 %+ ( ( )</li> <li>) * 3x+ ( ( )</li> <li>) * 3x+ ( )</li> <li>高构成的课程→上课班级 ( &lt; 行政班级</li> </ul>                                                                                                    | ✓)* % ✓)* %) (壬课教师 )                                                                                                    | 重修仅录综合成绩                                                                                                    | 2、                                                                                                    |                                                                                                    |
| <ul> <li>综合成绩(百分教、)=</li> <li>期末成绩为(</li> <li>第余成绩为(</li> <li>第合成绩(</li> <li>)=平</li> <li>仅录综合成绩</li> <li>修改成绩构成比例</li> <li>修改</li> <li>修改</li> <li>103</li> </ul>                                                                                                    | 平时(百分制 v)*30<br>月 = ( v)*<br>四( v)*<br>深親<br>( v)*<br>( v)*<br>(                                                                                                    | <ul> <li>k+ 期中(百分東マ)・</li> <li>重修仅录综合系</li> <li>k+ 期中(ママ)・</li> </ul>                                                                                                    | 30                                                                                                    | <ul> <li>( ) ● 40 年 ● (</li> <li>( ) ● 40 年 ● (</li> <li>( ) ● 8+ ● (</li> <li>( ) ● 8+ ● (</li> <li>( ) ● 10 ● (</li> <li>( ) ● 10 ● (</li> <li< td=""><td>✓)+ 第 ✓)+ 第 &gt;) (打课我如师 1)</td><td>重修仅录综合或装</td><td>2、<br/>综合成绩(百分制<br/>综合成绩(百分制</td><td>▶<br/>1)=平时成绩(E<br/>1)=平时成</td></li<></ul>                                                                                                    | ✓)+ 第 ✓)+ 第 >) (打课我如师 1)                                                                                                    | 重修仅录综合或装                                                                                                    | 2、<br>综合成绩(百分制<br>综合成绩(百分制                                                                                                    | ▶<br>1)=平时成绩(E<br>1)=平时成                                                                                                    |
| <ul> <li>综合成绩(百分数、)=3</li> <li>期末成绩为(<br/>综合成绩())=平</li> <li>仅录综合成绩())=平</li> <li>(収录综合成绩())=平</li> <li>(個双成績构成比例)</li> <li>(修改)</li> <li>(修改)</li> <li>(1)</li> <li>(1)</li></ul>                                                                                                    | 平时(百分制 ~) * 30<br>0 目 = (                                                                                                    |                                                                                                    | 30 %+期末(百分都<br>熱端<br>※+期末(<br>已设置综合成が<br>学分 上课班级<br>2.0 00000000000000000000000000000000000                                                                                                    | <ul> <li>(▼)*40 %+ ▼(</li> <li>×)* 40 %+ ▼(</li> <li>×)* %+ ∨ (</li> <li>素构成的课程→上课班级 (</li> <li>行政班级</li> </ul>                                                                                                    | ✓)* % )* %                                                                                                    | 重修仅录综合成绩                                                                                                    | 2、<br>综合成绩(百分制<br>综合成绩(百分制<br>综合成绩(百分制                                                                                                    | )=平时成绩(信<br>))=平时成<br>))=平时成                                                                                                    |
| <ul> <li>综合成绩(百分教、)=3</li> <li>期末成绩为())=7</li> <li>综合成绩())=7</li> <li>仅录综合成绩())=7</li> <li>仅录综合成绩()</li> <li>修改成绩构成比例</li> <li>修改</li> <li>修改</li> <li>修改</li> <li>1,03</li> <li>修改</li> <li>()</li> </ul>                                                                                                    | 平时(百分制 v)*30<br>日 =( v)*<br>2时( v)*<br>2时( v)*<br>深暇<br>000041分国戏剧名剧选                                                                                                    | <ul> <li>▶+ 期中(百分東マ)・</li> <li>重修仅录综合段</li> <li>▶+ 期中(マ&gt;)・</li> </ul>                                                                                                    | 30 \$+期末(百分都<br>款靖<br>\$+期末(<br>已设置综合成3<br>\$*7 上课班级<br>2.0 00000000000000000000000000000000000                                                                                                    | ( ) * 40 %+ ( ) ( ) * 40 %+ ( ) ( ) * 3+ ( ) 高物成的课程→上课班级 ( ) 行政班级 * comm * comm * comm * comm                                                                                                    | ✓)* % > )* % >) 11/2/#\$2//6 11/2/#\$2//6 11/2/#\$2/                                                                                                    | 重修仅录综合成绩                                                                                                    | 2、<br>综合成绩(百分制<br>综合成绩(百分制<br>综合成绩(百分制                                                                                                    | <ul> <li>)=平时成緣(百))=平时成</li> <li>)=平时成</li> <li>)=平时成</li> </ul>                                                                                                    |
| <ul> <li>综合成绩(百分教、)==</li> <li>期末成绩为()</li> <li>综合成绩()==</li> <li>仅录综合成绩()==</li> <li>()</li> <li>()&lt;</li></ul>                                                                                                    | 平时(百分制 v)*30<br>0 且 = ( v )<br>P时( v)*<br>P时( v)*<br>PH( v)*<br>PH(                                                                                                    | <ul> <li>▶+ 期中(百分表 ♥) *</li> <li>重修仅录综合数</li> <li>▶+ 期中(●♥) *</li> </ul>                                                                                                    | 30 %+期末(百分都<br>熟稿<br>※+期末(<br>已设置综合成)<br>学分 上谭班级<br>2.0 00000000000000000000000000000000000                                                                                                    | <ul> <li>(</li> <li>)*40 %+</li> <li>(</li> <li>)* %+</li> <li>(</li> <li>(</li></ul>                                                                                                    | ✓)* %                                                                                                    | 重修仅录综合成绩                                                                                                    | 2、<br>综合成绩(百分制<br>综合成绩(百分制<br>综合成绩(百分制<br>综合成绩(百分制                                                                                                    | )=平时成绩(f)<br>)=平时成<br>)=平时成<br>(f)<br>)=平时成绩(f)                                                                                                    |
| <ul> <li>综合成绩(百分教、)=3</li> <li>期末成绩为(),</li> <li>综合成绩(),</li> <li>综合成绩(),</li> <li>(),</li> <li>(),&lt;</li></ul>                                                                                                    | 平时(百分制 v) * 30<br>D 目 = ( v) *<br>2时( v) *<br>2明( v) *<br>深<br>000041外国戏剧名剧选                                                                                                    | x+ 期中(百分東マ)・         重修仅录综合和         水+ 期中(マン)・         x+ 期中(マン)・         2         读         3         少(二) 合答                                                                                                    | ao \$+期末(百分都<br>\$<br>\$<br>\$<br>\$<br>\$<br>\$<br>\$<br>\$<br>\$<br>\$<br>\$<br>\$<br>\$                                                                                                    | ( ♥) * 40 %+ ♥ ( ( ♥) * 40 %+ ♥ ( ※ 8+ ♥ ( 着构成的课程→上课班级( 行顶研纸 5)                                                                                                    | ✓)* % >)* %)                                                                                                    | 重修仅录综合成绩<br>重修仅录综合成绩<br>→ 主控 Q 搜                                                                                                    | 2、<br>综合成绩百分制<br>综合成绩百分制<br>。                                                                                                    | ▶ 1 ▶ 1 ■ 平时成绩(IC) ■ 平时成 ● 二平时成 ● 二平时成绩(IC) ● 二平时成绩(IC) ● 二平(IC) ● 二平(IC) ● 二平(IC) ● 二平(IC) ● 二平(IC) ● 二平(IC) ● 二平(IC) ● 二(IC) ● 二(IC                                                                                                    |
| <ul> <li>第合成绩(百分教、)=3</li> <li>期末成绩为()</li> <li>第合成绩()=7</li> <li>()</li> <li>()</li></ul>                                                                                                    | 平时(百分散 v) * 30<br>0 目 = ( v ) *<br>2 計( v) *<br>2 計( v) *<br>2 1 = 1<br>2 1 = 1 = 1<br>2 1 = 1 = 1<br>2 1 = 1 = 1 = 1 = 1 = 1 = 1 = 1 = 1 = 1                                                                                                    | <ul> <li>k+ 期中(百分更∨)・</li> <li>重修仅录综合数</li> <li>x+ 期中( →)・</li> <li>2</li> <li>2</li> <li>2</li> <li>3</li> <li>4</li> <li>5</li> <li>5</li></ul>                                                                                                    | ao \$+期末(百分都<br><sup>病病</sup><br>P设置综合成)<br><b>学分 上课明级</b><br>2.0 00000<br>                                                                                                    | <ul> <li>(、)・40 %+ 、</li> <li>(、、、、、、、、、、、、、、、、、、、、、、、、、、、、、、、、、、、、</li></ul>                                                                                                    | <ul> <li>&gt;)*</li> <li>\$</li> <li>&gt;)*</li> <li>\$</li> <li>\$</li></ul> | 重修仅录综合成装<br>主控 Q.搜                                                                                                    | 2、<br>综合成绩(百分制<br>综合成绩(百分制<br>综合成绩(百分制<br>;分制                                                                                                    | ●=平时成绩([<br>)=平时成<br>)=平时成<br>)=平时成<br>)=平时成3歳([<br>)=平时成3歳([                                                                                                    |
| <ul> <li>         综合成绩(百分数、)=3         期末成绩为(<br/>期末成绩为(</li></ul>                                                                                                    | 平时(百分制 ♥) • 30<br>0 目 = ( ♥ ) •<br>2 時( ♥ ) •<br>2 時( ♥ ) •<br>2 <b>1</b> •<br>2 <b>1</b> •                                                                                                    | ** 期中(百分更∨)*     重修仅录综合员     ** 期中(                                                                                                    | ao \$+期末(百分都<br><sup>族績</sup><br>\$+期末(<br>已设置综合成)<br><b>学分 上课明级</b><br>2.0 (2000)<br>2.0 (2000)<br>2.0 (2000)<br>(图 6<br>里服务平・                                                                                                    | ( ▼ ) * 40 % + ▼ (  (  ( ) * 8 + ▼ (  (  ( ) * 8 + ▼ (  (  ( ) * 8 + ▼ (  ( ) * 8 + ▼ (  ( ) * 8 + ▼ (  ( ) * 8 + ▼ (  ( ) * 8 + ▼ (  ( ) * 8 + ▼ (  ( ) * 8 + ▼ (  ( ) * 8 + ▼ (  ( ) * 8 + ▼ (  ( ) * 8 + ▼ (  ( ) * 8 + ▼ (  ( ) * 8 + ▼ (  ( ) * 8 + ▼ (  ( ) * 8 + ▼ (  ( ) * 8 + ▼ (  ( ) * 8 + ▼ (  ( ) * 8 + ▼ (  ( ) * 8 + ▼ (  ( ) * 8 + ▼ (  ( ) * 8 + ▼ (  ( ) * 8 + ▼ (  ( ) * 8 + ▼ (  ( ) * 8 + ▼ (  ( ) * 8 + ▼ (  ( ) * 8 + ▼ (  ( ) * 8 + ▼ (  ( ) * 8 + ▼ (  ( ) * 8 + ▼ (  ( ) * 8 + ▼ (  ( ) * 8 + ▼ (  ( ) * 8 + ▼ (  ( ) * 8 + ▼ (  ( ) * 8 + ▼ (  ( ) * 8 + ▼ ( ) * 8 + ▼ (  ( ) * 8 + ▼ ( ) * 8 + ▼ ( ) * 8 + ₹ ( ) * 8 + ₹ ( ) * 8 + ₹ ( ) * 8 + ₹ ( ) * 8 + ₹ ( ) * 8 + ₹ ( ) * 8 + ₹ ( ) * 8 + ₹ ( ) * 8 + ₹ ( ) * 8 + ₹ ( ) * 8 + ₹ ( ) * 8 + ₹ ( ) * 8 + ₹ ( ) * 8 + ₹ ( ) * 8 + ₹ ( ) * 8 + ₹ ( ) * 8 + ₹ ( ) * 8 + ₹ ( ) * 8 + ₹ ( ) * 8 + ₹ ( ) * 8 + ₹ ( )                                                                                                    | <ul> <li>→)・</li> <li>、</li> <li>、</li> <li></li> <li></li> <li></li> <li></li> <li><!--</td--><td>重修仪录综合成装<br/>主控 Q 搜</td><td>2、<br/>综合成绩(百分考<br/>综合成绩(百分考<br/>综合成绩(百分考<br/>;</td><td>▶ 1<br/>) = 平时成绩(E<br/>) = 平时成<br/>) = 平时成绩(P<br/>) = 平时成绩(E<br/>※ 全屏</td></li></ul>             | 重修仪录综合成装<br>主控 Q 搜                                                                                                    | 2、<br>综合成绩(百分考<br>综合成绩(百分考<br>综合成绩(百分考<br>;                                                                                                    | ▶ 1<br>) = 平时成绩(E<br>) = 平时成<br>) = 平时成绩(P<br>) = 平时成绩(E<br>※ 全屏                                                                                                    |
| <ul> <li>第合成绩(百分教、)=3</li> <li>期末成绩为()</li> <li>第合成绩()=7</li> <li>()</li> <li>()</li></ul>                                                                                                    | 平时(百分散 ♥) • 30<br>月 = ( ♥ ) •<br>□时( ♥ ) •<br>□<br>□<br>□<br>□<br>□<br>□<br>□<br>□<br>□<br>□<br>□<br>□<br>□                                                                                                    | <ul> <li>k+ 期中(百分數 ∨)・</li> <li>重修仅录综合数</li> <li>x+ 期中( ∨)・</li> <li></li> <li></li> <li< td=""><td>ao \$+期末(百分都<br/><sup>病病</sup><br/>*+期末(<br/>- 2设置综合成的<br/>2.0 0000-00<br/>2.0 0000-00<br/>2.0 0000-00<br/></td><td><ul> <li>(</li> <li>)*40 %+</li> <li>(</li> <li>)* %+</li> <li>(</li> <li>(</li></ul></td><td><ul> <li>◇)*</li> <li>&gt;)</li> <li>任課教师</li> <li>:</li> <li>:</li> <li:< li=""> <li>:</li> <li>:</li> <li:< li=""> <li:< li=""> &lt;</li:<></li:<></li:<></ul></td><td>重修仅录综合成装<br/>主控 Q 搜</td><td>2、<br/>综合成绩(百分制<br/>综合成绩(百分制<br/>综合成绩(百分制)<br/>统合成绩(百分制)</td><td>▶<br/>)=平时成绩(E<br/>)=平时成<br/>)=平时成<br/>)=平时成绩(E<br/>※全屏</td></li<></ul> | ao \$+期末(百分都<br><sup>病病</sup><br>*+期末(<br>- 2设置综合成的<br>2.0 0000-00<br>2.0 0000-00<br>2.0 0000-00<br>                                                                                                    | <ul> <li>(</li> <li>)*40 %+</li> <li>(</li> <li>)* %+</li> <li>(</li> <li>(</li></ul>                                                                                                    | <ul> <li>◇)*</li> <li>&gt;)</li> <li>任課教师</li> <li>:</li> <li>:</li> <li:< li=""> <li>:</li> <li>:</li> <li:< li=""> <li:< li=""> &lt;</li:<></li:<></li:<></ul>                                                                                                    | 重修仅录综合成装<br>主控 Q 搜                                                                                                    | 2、<br>综合成绩(百分制<br>综合成绩(百分制<br>综合成绩(百分制)<br>统合成绩(百分制)                                                                                                    | ▶<br>)=平时成绩(E<br>)=平时成<br>)=平时成<br>)=平时成绩(E<br>※全屏                                                                                                    |
| <ul> <li>第合成绩(百分数、)=1</li> <li>期末成绩为()</li> <li>第合成绩()=1</li> <li>第本成绩为()</li> <li>第本成绩为()</li> <li>第本()</li> <li>第本()</li></ul>                                                                                                    | 平时(百分શ ♥)•30<br>D = -( ♥)•<br>PH( ♥)•<br>PH                                                                                                    | ** 期中(百分更∨)・     重修仅录综合所     重修仅录综合所     ** 期中( )・     *      *      *      *      *      *      *      *      *      *      *      *      *      *      *      *      *      *      *      *      *      *      *      *      *      *      *      *      *      *      *      *      *      *      *      *      *      *      *      *      *      *      *      *      *      *      *      *      *      *      *      *      *      *      *      *      *      *      *      *      *      *      *      *      *      *      *      *      *      *      *      *      *      *      *      *      *      *      *      *      *      *      *      *      *      *      *      *      *      *      *      *      *      *      *      *      *      *      *      *      *      *      *      *      *      *      *      *      *      *      *      *      *      *      *      *      *      *      *      *      *      *      *      *      *      *      *      *      *      *      *      *      *      *      *      *      *      *      *      *      *      *      *      *      *      *      *      *      *      *      *      *      *      *      *      *      *      *      *      *      *      *      *      *      *      *      *      *      *      *      *      *      *      *      *      *      *      *      *      *      *      *      *      *      *      *      *      *      *      *      *      *      *      *      *      *      *      *      *      *      *      *      *      *      *      *      *      *      *      *      *      *      *      *      *      *      *      *      *      *      *      *      *      *      *      *      *      *      *      *      *      *      *      *      *      *      *      *      *      *      *      *      *      *      *      *      *      *      *      *      *      *      *      *      *      *      *      *      *      *      *      *      *      *      *      *      *      *      *      *      *      *      *      *      *      *      *      *      *      *      *      *      *      *                                                                                                     | ao \$+期末(百分都                                                                                                    | <ul> <li>(</li> <li>)*40 %+</li> <li>(</li> <li>)* %+</li> <li>(</li> <li>(</li> <li>)* %+</li> <li>(</li> <li>(</li></ul>                                                                                                    | <ul> <li>&gt;)*</li> <li>\$)</li> <li>(1)</li> <li>(1)</li></ul>                                                                                                    | 重修仅录综合成绩<br>主控 Q 搜                                                                                                    | 2、<br>综合成绩(百分報<br>综合成绩(百分報<br>综合成绩(百分報<br>)                                                                                                    | ●二平时成绩(目<br>)=平时成<br>●二平时成<br>●二平时成绩(目<br>)=平时成绩(目<br>※全屏                                                                                                    |
| <ul> <li>第合成绩(百分数、)=1</li> <li>期末成绩为()</li> <li>第合成绩()=1</li> <li>第合成绩()</li> <li>第合成绩()</li> <li>第一</li> <li>仅录综合成绩()</li> <li>修改</li> <li>修改</li> <li>「</li> <li>「</li> <li>「</li> <li>「</li> <li>」</li> <li>」</li>     &lt;</ul>                                                                                                    | 平时(百分શ ♥) • 30<br>9 目 = ( ♥ ) •<br>2 <sup>12</sup> 时( ♥ ) •<br>2 <sup>12</sup> 时( ♥ ) •<br>2 <sup>12</sup><br>2 <sup>12</sup><br>2 <sup>12</sup><br>3 <sup>12</sup><br>4 <sup>12</sup><br>3 <sup>12</sup><br>4 <sup>12</sup><br>4 <sup></sup>                                                                                                    | ** 期中(百分更∨)・     重修仅录综合的     ** 期中( )・     重修仅录综合的     ** 期中( )・     *      *      *      *      *      *      *      *      *      *      *      *      *      *      *      *      *      *      *      *      *      *      *      *      *      *      *      *      *      *      *      *      *      *      *      *      *      *      *      *      *      *      *      *      *      *      *      *      *      *      *      *      *      *      *      *      *      *      *      *      *      *      *      *      *      *      *      *      *      *      *      *      *      *      *      *      *      *      *      *      *      *      *      *      *      *      *      *      *      *      *      *      *      *      *      *      *      *      *      *      *      *      *      *      *      *      *      *      *      *      *      *      *      *      *      *      *      *      *      *      *      *      *      *      *      *      *      *      *      *      *      *      *      *      *      *      *      *      *      *      *      *      *      *      *      *      *      *      *      *      *      *      *      *      *      *      *      *      *      *      *      *      *      *      *      *      *      *      *      *      *      *      *      *      *      *      *      *      *      *      *      *      *      *      *      *      *      *      *      *      *      *      *      *      *      *      *      *      *      *      *      *      *      *      *      *      *      *      *      *      *      *      *      *      *      *      *      *      *      *      *      *      *      *      *      *      *      *      *      *      *      *      *      *      *      *      *      *      *      *      *      *      *      *      *      *      *      *      *      *      *      *      *      *      *      *      *      *      *      *      *      *      *      *      *      *      *      *      *      *      *      *      *      *      *      *      *      *      *      *      *      *                                                                                                     | a0 %+期末(百分制<br>病<br>本<br>時<br>本<br>時<br>本<br>は<br>一<br>で<br>し<br>で<br>日<br>の<br>日<br>の<br>の<br>の<br>の<br>の<br>の<br>の<br>の<br>の<br>の<br>の<br>の<br>の | (、)*40 %+ ( (、)*40 %+ ( (、)* %+ ( ★均成的课程→上课班级( 方政班级(************************************                                                                                                    | ◆)・ * *     *     ×     ·     ×     ·     ×     ·     ×     ×     ×     ×     ×     ×     ×     ×     ×     ×     ×     ×     ×     ×     ×     ×     ×     ×     ×     ×     ×     ×     ×     ×     ×     ×     ×     ×     ×     ×     ×     ×     ×     ×     ×     ×     ×     ×     ×     ×     ×     ×     ×     ×     ×     ×     ×     ×     ×     ×     ×     ×     ×     ×     ×     ×     ×     ×     ×     ×     ×     ×     ×     ×     ×     ×     ×     ×     ×     ×     ×     ×     ×     ×     ×     ×     ×     ×     ×     ×     ×     ×     ×     ×     ×     ×     ×     ×     ×     ×     ×     ×     ×     ×     ×     ×     ×     ×     ×     ×     ×     ×     ×     ×     ×     ×     ×     ×     ×     ×     ×     ×     ×     ×     ×     ×     ×     ×     ×     ×     ×     ×     ×     ×     ×     ×     ×     ×     ×     ×     ×     ×     ×     ×     ×     ×     ×     ×     ×     ×     ×     ×     ×     ×     ×     ×     ×     ×     ×     ×     ×     ×     ×     ×     ×     ×     ×     ×     ×     ×     ×     ×     ×     ×     ×     ×     ×     ×     ×     ×     ×     ×     ×     ×     ×     ×     ×     ×     ×     ×     ×     ×     ×     ×     ×     ×     ×     ×     ×     ×     ×     ×     ×     ×     ×     ×     ×     ×     ×     ×     ×     ×     ×     ×     ×     ×     ×     ×     ×     ×     ×     ×     ×     ×     ×     ×     ×     ×     ×     ×     ×     ×     ×     ×     ×     ×     ×     ×     ×     ×     ×     ×     ×     ×     ×     ×     ×     ×     ×     ×     ×     ×     ×     ×     ×     ×     ×     ×     ×     ×     ×     ×     ×     ×     ×     ×     ×     ×     ×     ×     ×     ×     ×     ×     ×     ×     ×     ×     ×     ×     ×     ×     ×     ×     ×     ×     ×     ×     ×     ×     ×     ×     ×     ×     ×     ×     ×     ×     ×     ×     ×     ×     ×     ×     ×     ×     ×     ×     ×     ×     ×     ×     ×     ×     ×     ×     ×     ×     ×     ×     ×     ×     ×     ×     ×     ×     ×     ×     ×     ×     ×     ×     ×     ×     ×     ×     ×     ×     ×     ×     ×                                                                                                    | 重修仅录综合成装<br>主控 Q 搜                                                                                                    | 2、<br>综合成绩(百分制<br>综合成绩(百分制<br>综合成绩(百分制<br>)                                                                                                    | ● 二 ● 二 </td                                                                                                    |
| <ul> <li>综合成绩(百分数、)=3</li> <li>期末成绩为(<br/>综合成绩())=平</li> <li>仅录综合成绩())=平</li> <li>仅录综合成绩内或比例</li> <li>修改</li> <li>修改</li> <li>修改</li> <li>修改</li> <li>修改</li> <li>修改</li> <li>修改</li> <li>修改</li> <li>修改</li> <li>修改</li> <li>修改</li> <li>修改</li> <li>修改</li> <li>修改</li> <li>修改</li> <li>修改</li> <li>修改</li> <li>修改</li> <li>修改</li> <li>修改</li> <li>修改</li> <li>修改</li> <li>修改</li> <li>()</li> <li>()<td>平时(百分粮 ♥) • 30<br/>□ 目 = ( ♥ ) •<br/>□ 和( ♥ ) •<br/>□ 和( ♥ ) •<br/>□ □ · · · ·<br/>□ □ · · · · ·<br/>□ □ · · · · ·<br/>□ □ · · · · ·<br/>□ □ · · · · ·<br/>□ □ · · · · ·<br/>□ □ · · · · ·<br/>□ □ · · · · ·<br/>□ □ · · · · ·<br/>□ □ · · · · · ·<br/>□ □ □ · · · · · ·<br/>□ □ · · · · · · ·<br/>□ □ · · · · · · ·<br/>□ □ · · · · · · · ·<br/>□ □ · · · · · · · ·<br/>□ □ · · · · · · · · · ·<br/>□ □ · · · · · · · · · · · · ·<br/>□ □ · · · · · · · · · · · · · · · · · ·</td><td>** 期中(百分更∨)*     重修仅录综合员     ** 期中( )*     重修仅录综合员     ** 期中( )*     *      *      *      *      *      *      *      *      *      *      *      *      *      *      *      *      *      *      *      *      *      *      *      *      *      *      *      *      *      *      *      *      *      *      *      *      *      *      *      *      *      *      *      *      *      *      *      *      *      *      *      *      *      *      *      *      *      *      *      *      *      *      *      *      *      *      *      *      *      *      *      *      *      *      *      *      *      *      *      *      *      *      *      *      *      *      *      *      *      *      *      *      *      *      *      *      *      *      *      *      *      *      *      *      *      *      *      *      *      *      *      *      *      *      *      *      *      *      *      *      *      *      *      *      *      *      *      *      *      *      *      *      *      *      *      *      *      *      *      *      *      *      *      *      *      *      *      *      *      *      *      *      *      *      *      *      *      *      *      *      *      *      *      *      *      *      *      *      *      *      *      *      *      *      *      *      *      *      *      *      *      *      *      *      *      *      *      *      *      *      *      *      *      *      *      *      *      *      *      *      *      *      *      *      *      *      *      *      *      *      *      *      *      *      *      *      *      *      *      *      *      *      *      *      *      *      *      *      *      *      *      *      *      *      *      *      *      *      *      *      *      *      *      *      *      *      *      *      *      *      *      *      *      *      *      *      *      *      *      *      *      *      *      *      *      *      *      *      *      *      *      *      *      *      *      *      *      *      *      *      *      *</td><td>ao \$+期末(百分都<br/>\$4<br/>\$4<br/>\$4<br/>\$4<br/>\$4<br/>\$4<br/>\$4<br/>\$5<br/>\$7<br/>\$2<br/>\$2<br/>\$2<br/>\$2<br/>\$2<br/>\$2<br/>\$2<br/>\$2<br/>\$2<br/>\$2</td><td>(、) • 40 %+</td><td><ul> <li>、)・</li> <li>、</li> <li>、<td>重修仅录综合成装<br/>主控 Q 搜<br/>任课财</td><td>2、<br/>综合成绩(百分制<br/>综合成绩(百分制<br/>综合成绩(百分制<br/>综合成绩(百分制)<br/>。</td><td>▶ 1 ● 平时成绩(目) ● 平时成绩(目) ● 平时成绩(日) ● 平时成绩(日) ● 平时成绩(日) ※ 全屏 第理星类別</td></li></ul></td></li></ul>                                                                                                    | 平时(百分粮 ♥) • 30<br>□ 目 = ( ♥ ) •<br>□ 和( ♥ ) •<br>□ 和( ♥ ) •<br>□ □ · · · ·<br>□ □ · · · · ·<br>□ □ · · · · ·<br>□ □ · · · · ·<br>□ □ · · · · ·<br>□ □ · · · · ·<br>□ □ · · · · ·<br>□ □ · · · · ·<br>□ □ · · · · ·<br>□ □ · · · · · ·<br>□ □ □ · · · · · ·<br>□ □ · · · · · · ·<br>□ □ · · · · · · ·<br>□ □ · · · · · · · ·<br>□ □ · · · · · · · ·<br>□ □ · · · · · · · · · ·<br>□ □ · · · · · · · · · · · · ·<br>□ □ · · · · · · · · · · · · · · · · · ·                                                                                                    | ** 期中(百分更∨)*     重修仅录综合员     ** 期中( )*     重修仅录综合员     ** 期中( )*     *      *      *      *      *      *      *      *      *      *      *      *      *      *      *      *      *      *      *      *      *      *      *      *      *      *      *      *      *      *      *      *      *      *      *      *      *      *      *      *      *      *      *      *      *      *      *      *      *      *      *      *      *      *      *      *      *      *      *      *      *      *      *      *      *      *      *      *      *      *      *      *      *      *      *      *      *      *      *      *      *      *      *      *      *      *      *      *      *      *      *      *      *      *      *      *      *      *      *      *      *      *      *      *      *      *      *      *      *      *      *      *      *      *      *      *      *      *      *      *      *      *      *      *      *      *      *      *      *      *      *      *      *      *      *      *      *      *      *      *      *      *      *      *      *      *      *      *      *      *      *      *      *      *      *      *      *      *      *      *      *      *      *      *      *      *      *      *      *      *      *      *      *      *      *      *      *      *      *      *      *      *      *      *      *      *      *      *      *      *      *      *      *      *      *      *      *      *      *      *      *      *      *      *      *      *      *      *      *      *      *      *      *      *      *      *      *      *      *      *      *      *      *      *      *      *      *      *      *      *      *      *      *      *      *      *      *      *      *      *      *      *      *      *      *      *      *      *      *      *      *      *      *      *      *      *      *      *      *      *      *      *      *      *      *      *      *      *      *      *      *      *      *      *      *      *      *      *      *      *      *      *                                                                                                     | ao \$+期末(百分都<br>\$4<br>\$4<br>\$4<br>\$4<br>\$4<br>\$4<br>\$4<br>\$5<br>\$7<br>\$2<br>\$2<br>\$2<br>\$2<br>\$2<br>\$2<br>\$2<br>\$2<br>\$2<br>\$2                                                                                                    | (、) • 40 %+                                                                                                    | <ul> <li>、)・</li> <li>、</li> <li>、<td>重修仅录综合成装<br/>主控 Q 搜<br/>任课财</td><td>2、<br/>综合成绩(百分制<br/>综合成绩(百分制<br/>综合成绩(百分制<br/>综合成绩(百分制)<br/>。</td><td>▶ 1 ● 平时成绩(目) ● 平时成绩(目) ● 平时成绩(日) ● 平时成绩(日) ● 平时成绩(日) ※ 全屏 第理星类別</td></li></ul>                                                                                                    | 重修仅录综合成装<br>主控 Q 搜<br>任课财                                                                                                    | 2、<br>综合成绩(百分制<br>综合成绩(百分制<br>综合成绩(百分制<br>综合成绩(百分制)<br>。                                                                                                    | ▶ 1 ● 平时成绩(目) ● 平时成绩(目) ● 平时成绩(日) ● 平时成绩(日) ● 平时成绩(日) ※ 全屏 第理星类別                                                                                                    |
| <ul> <li>第合成绩(百分教、)=3</li> <li>期末成绩为()</li> <li>第合成绩()=7</li> <li>()</li> <li>()</li></ul>                                                                                                    | 平时(百分散 ▼)•30<br>)1 = (                                                                                                    | <ul> <li>»+ 期中(百分更∨)・</li> <li>重修仅录综合质</li> <li>»+ 期中( →)・</li> <li>率</li> <li>数学综合 管打</li> <li>課程→综合成绩构成</li> <li>②上课班组限主上课班</li> </ul>                                                                                                    | a0 \$+期末(百分都                                                                                                    | <ul> <li>(</li> <li>)</li> <li>40 %+</li> <li>(</li> <li>)</li> <li>%+</li> <li>(</li> <li>)</li> <li>%+</li> <li>(</li> <li>(</li> <li></li></ul>                                                                                                    | <ul> <li>)・</li> <li>*</li> <li>*</li></ul>                                                                                                    | 重修仅录综合成装 主控 Q 搜 1 1 4 4 4 4 4 4 4 4 4 4 5 4 5 5 <td><ol> <li>字合成绩(百分制<br/>综合成绩(百分制<br/>综合成绩(百分制)</li> <li>子前</li> <li>第2</li> <li>第3</li> <li>第3</li></ol></td> <td><ul> <li>)=平时成绩(E)</li> <li>)=平时成绩(E)</li> <li>)=平时成绩(E)</li> <li>(④)</li> <li>(④)</li> <li>(④)</li> <li>(④)</li> <li>(④)</li> <li>(④)</li> <li>(④)</li> <li>(④)</li> <li>(④)</li> <li>(④)</li> <li>(④)</li> <li>(④)</li> <li>(④)</li> <li>(④)</li> <li>(④)</li> <li>(④)</li> <li>(④)</li> <li>(④)</li> <li>(④)</li> <li>(④)</li> <li>(□)</li> <li>(□)</li></ul></td> | <ol> <li>字合成绩(百分制<br/>综合成绩(百分制<br/>综合成绩(百分制)</li> <li>子前</li> <li>第2</li> <li>第3</li> <li>第3</li></ol>                                                                                                    | <ul> <li>)=平时成绩(E)</li> <li>)=平时成绩(E)</li> <li>)=平时成绩(E)</li> <li>(④)</li> <li>(④)</li> <li>(④)</li> <li>(④)</li> <li>(④)</li> <li>(④)</li> <li>(④)</li> <li>(④)</li> <li>(④)</li> <li>(④)</li> <li>(④)</li> <li>(④)</li> <li>(④)</li> <li>(④)</li> <li>(④)</li> <li>(④)</li> <li>(④)</li> <li>(④)</li> <li>(④)</li> <li>(④)</li> <li>(□)</li> <li>(□)</li></ul> |
| <ul> <li>第合成绩(百分数、)=2</li> <li>期末成绩为(<br/>综合成绩())=平</li> <li>仅录综合成绩())=平</li> <li>仅录综合成绩())=平</li> <li>仅录综合成绩()</li> <li>修改</li> <li>修改</li> <li>修改</li> <li>修改</li> <li>修改</li> <li>修改</li> <li>修改</li> <li>修改</li> <li>()</li> <li>()</li> <li< td=""><td>平时(百分શマ)・30<br/>0月 = (</td><td>** 期中(百分更∨)・     重修仅录综合即     ** 期中( )・     重修仅录综合的     ** 期中( )・     *      *      *      *      *      *      *      *      *      *      *      *      *      *      *      *      *      *      *      *      *      *      *      *      *      *      *      *      *      *      *      *      *      *      *      *      *      *      *      *      *      *      *      *      *      *      *      *      *      *      *      *      *      *      *      *      *      *      *      *      *      *      *      *      *      *      *      *      *      *      *      *      *      *      *      *      *      *      *      *      *      *      *      *      *      *      *      *      *      *      *      *      *      *      *      *      *      *      *      *      *      *      *      *      *      *      *      *      *      *      *      *      *      *      *      *      *      *      *      *      *      *      *      *      *      *      *      *      *      *      *      *      *      *      *      *      *      *      *      *      *      *      *      *      *      *      *      *      *      *      *      *      *      *      *      *      *      *      *      *      *      *      *      *      *      *      *      *      *      *      *      *      *      *      *      *      *      *      *      *      *      *      *      *      *      *      *      *      *      *      *      *      *      *      *      *      *      *      *      *      *      *      *      *      *      *      *      *      *      *      *      *      *      *      *      *      *      *      *      *      *      *      *      *      *      *      *      *      *      *      *      *      *      *      *      *      *      *      *      *      *      *      *      *      *      *      *      *      *      *      *      *      *      *      *      *      *      *      *      *      *      *      *      *      *      *      *      *      *      *      *      *      *      *      *      *      *      *      *      *      *      *</td><td>a0 %+期末(百分都</td><td><ul> <li>(マ)*40 ×+</li> <li>(</li> <li>)*40 ×+</li> <li>(</li> <li>)* ×+</li> <li>(</li> <li>(<!--</td--><td><ul> <li>)</li> <li>(1)</li> <li>(1)</li></ul></td><td>重修Q录综合成績 主控 Q 授 日本 日本 日本</td><td>2、<br/>综合成绩(百分報<br/>综合成绩(百分報<br/>/</td><td>● 二 ● 二 ● 二</td></li></ul></td></li<></ul> | 平时(百分શマ)・30<br>0月 = (                                                                                                    | ** 期中(百分更∨)・     重修仅录综合即     ** 期中( )・     重修仅录综合的     ** 期中( )・     *      *      *      *      *      *      *      *      *      *      *      *      *      *      *      *      *      *      *      *      *      *      *      *      *      *      *      *      *      *      *      *      *      *      *      *      *      *      *      *      *      *      *      *      *      *      *      *      *      *      *      *      *      *      *      *      *      *      *      *      *      *      *      *      *      *      *      *      *      *      *      *      *      *      *      *      *      *      *      *      *      *      *      *      *      *      *      *      *      *      *      *      *      *      *      *      *      *      *      *      *      *      *      *      *      *      *      *      *      *      *      *      *      *      *      *      *      *      *      *      *      *      *      *      *      *      *      *      *      *      *      *      *      *      *      *      *      *      *      *      *      *      *      *      *      *      *      *      *      *      *      *      *      *      *      *      *      *      *      *      *      *      *      *      *      *      *      *      *      *      *      *      *      *      *      *      *      *      *      *      *      *      *      *      *      *      *      *      *      *      *      *      *      *      *      *      *      *      *      *      *      *      *      *      *      *      *      *      *      *      *      *      *      *      *      *      *      *      *      *      *      *      *      *      *      *      *      *      *      *      *      *      *      *      *      *      *      *      *      *      *      *      *      *      *      *      *      *      *      *      *      *      *      *      *      *      *      *      *      *      *      *      *      *      *      *      *      *      *      *      *      *      *      *      *      *      *      *      *      *      *      *                                                                                                     | a0 %+期末(百分都                                                                                                    | <ul> <li>(マ)*40 ×+</li> <li>(</li> <li>)*40 ×+</li> <li>(</li> <li>)* ×+</li> <li>(</li> <li>(<!--</td--><td><ul> <li>)</li> <li>(1)</li> <li>(1)</li></ul></td><td>重修Q录综合成績 主控 Q 授 日本 日本 日本</td><td>2、<br/>综合成绩(百分報<br/>综合成绩(百分報<br/>/</td><td>● 二 ● 二 ● 二</td></li></ul> | <ul> <li>)</li> <li>(1)</li> <li>(1)</li></ul>                                                                                                    | 重修Q录综合成績 主控 Q 授 日本 日本 日本                                                                                                    | 2、<br>综合成绩(百分報<br>综合成绩(百分報<br>/                                                                                                    | ● 二 ● 二                                                                                                    |
| <ul> <li>第合成绩(百分東、)=3</li> <li>期末成绩为(<br/>综合成绩(一))=平</li> <li>仅录综合成绩(一))=平</li> <li>仅录综合成绩(一))=平</li> <li>(使改)</li> <li>(修改)</li> <li>(修改)</li> <li>(修改)</li> <li>(修改)</li> <li>(修改)</li> <li>(修改)</li> <li>(修改)</li> <li>(第次)</li> <li>(第次)</li> <li>(第次)</li> <li>(第次)</li> <li>(第次)</li> <li>(第二)</li> <li>(第二)</li> <li>(10)</li> <li>(10)</li> <li>(10)</li> <li>(10)</li> <li>(10)</li> <li>(10)</li> <li>(10)</li> <li>(10)</li> <li>(10)</li> <li>(10)</li> <li>(10)</li> <li>(10)</li> <li>(10)</li> <li>(10)</li> <li>(10)</li> <li>(10)</li></ul>                                                                                                    | 平时(百分શ ♥) • 30<br>9 日 = (                                                                                                    | ** 期中(百分更、)*     重修仅录综合员     ** 期中( )*     重修仅录综合员     ** 期中( )*     *      *      *      *      *      *      *      *      *      *      *      *      *      *      *      *      *      *      *      *      *      *      *      *      *      *      *      *      *      *      *      *      *      *      *      *      *      *      *      *      *      *      *      *      *      *      *      *      *      *      *      *      *      *      *      *      *      *      *      *      *      *      *      *      *      *      *      *      *      *      *      *      *      *      *      *      *      *      *      *      *      *      *      *      *      *      *      *      *      *      *      *      *      *      *      *      *      *      *      *      *      *      *      *      *      *      *      *      *      *      *      *      *      *      *      *      *      *      *      *      *      *      *      *      *      *      *      *      *      *      *      *      *      *      *      *      *      *      *      *      *      *      *      *      *      *      *      *      *      *      *      *      *      *      *      *      *      *      *      *      *      *      *      *      *      *      *      *      *      *      *      *      *      *      *      *      *      *      *      *      *      *      *      *      *      *      *      *      *      *      *      *      *      *      *      *      *      *      *      *      *      *      *      *      *      *      *      *      *      *      *      *      *      *      *      *      *      *      *      *      *      *      *      *      *      *      *      *      *      *      *      *      *      *      *      *      *      *      *      *      *      *      *      *      *      *      *      *      *      *      *      *      *      *      *      *      *      *      *      *      *      *      *      *      *      *      *      *      *      *      *      *      *      *      *      *      *      *      *      *      *      *                                                                                                     | 30 %+期末( 百分制<br>株購<br>20 20 20 20 20 20 20 20 20 20 20 20 20 2                                                                                                    | (、) • 40 %+ (     (                                                                                                    | <ul> <li>)*</li> <li>*</li> <li>*</li></ul>                                                                                                    | 主控 Q 投   日本の学校会成装   日本の学校会成装   日本の学校会成   日本の学校会成 <td>2、<br/>综合成绩(百分事<br/>综合成绩(百分事<br/>综合成绩(百分事<br/>综合成绩(百分事<br/>(注))))))))))))))))))))))))))))))))))))</td> <td>▶ 1  ↓ 1   ↓ 1   ↓ 1   ↓ 1   ↓ 1   ↓ 1   ↓ 1   ↓ 1   ↓ 1   ↓ 1   ↓ 1   ↓ 1   ↓ 1   ↓ 1   ↓ 1   ↓ 1   ↓ 1   ↓ 1   ↓ 1   ↓ 1   ↓ 1   ↓ 1   ↓ 1   ↓ 1   ↓ 1   ↓ 1   ↓ 1   ↓ 1   ↓ 1   ↓ 1   ↓ 1   ↓ 1   ↓ 1   ↓ 1   ↓ 1   ↓ 1   ↓ 1   ↓ 1   ↓ 1   ↓ 1   ↓ 1   ↓ 1   ↓ 1   ↓ 1   ↓ 1   ↓ 1   ↓ 1   ↓ 1   ↓ 1   ↓ 1   ↓ 1   ↓ 1   ↓ 1   ↓ 1   ↓ 1   ↓ 1   ↓ 1   ↓ 1   ↓ 1   ↓ 1   ↓ 1   ↓ 1   ↓ 1   ↓ 1   ↓ 1   ↓ 1   ↓ 1   ↓ 1   ↓ 1   ↓ 1   ↓ 1   ↓ 1   ↓ 1   ↓ 1   ↓ 1   ↓ 1   ↓ 1   ↓ 1   ↓ 1   ↓ 1   ↓ 1   ↓ 1   ↓ 1   ↓ 1   ↓ 1   ↓ 1   ↓ 1   ↓ 1   ↓ 1   ↓ 1   ↓ 1   ↓ 1   ↓ 1   ↓ 1   ↓ 1   ↓ 1   ↓ 1   ↓ 1   ↓ 1   ↓ 1   ↓ 1   ↓ 1   ↓ 1   ↓ 1   ↓ 1   ↓ 1   ↓ 1   ↓ 1   ↓ 1   ↓ 1   ↓ 1   ↓ 1   ↓ 1   ↓ 1   ↓ 1   ↓ 1   ↓ 1   ↓ 1   ↓ 1   ↓ 1   ↓ 1   ↓ 1   ↓ 1   ↓ 1   ↓ 1   ↓ 1   ↓ 1   ↓ 1   ↓ 1   ↓ 1   ↓ 1   ↓ 1   ↓ 1   ↓ 1   ↓ 1   ↓ 1   ↓ 1   ↓ 1   ↓ 1   ↓ 1   ↓ 1   ↓ 1   ↓ 1   ↓ 1   ↓ 1   ↓ 1   ↓ 1   ↓ 1   ↓ 1   ↓ 1   ↓ 1   ↓ 1   ↓ 1   ↓ 1   ↓ 1   ↓ 1   ↓</td>                                                                                                    | 2、<br>综合成绩(百分事<br>综合成绩(百分事<br>综合成绩(百分事<br>综合成绩(百分事<br>(注))))))))))))))))))))))))))))))))))))                                                                                                    | ▶ 1  ↓ 1   ↓ 1   ↓ 1   ↓ 1   ↓ 1   ↓ 1   ↓ 1   ↓ 1   ↓ 1   ↓ 1   ↓ 1   ↓ 1   ↓ 1   ↓ 1   ↓ 1   ↓ 1   ↓ 1   ↓ 1   ↓ 1   ↓ 1   ↓ 1   ↓ 1   ↓ 1   ↓ 1   ↓ 1   ↓ 1   ↓ 1   ↓ 1   ↓ 1   ↓ 1   ↓ 1   ↓ 1   ↓ 1   ↓ 1   ↓ 1   ↓ 1   ↓ 1   ↓ 1   ↓ 1   ↓ 1   ↓ 1   ↓ 1   ↓ 1   ↓ 1   ↓ 1   ↓ 1   ↓ 1   ↓ 1   ↓ 1   ↓ 1   ↓ 1   ↓ 1   ↓ 1   ↓ 1   ↓ 1   ↓ 1   ↓ 1   ↓ 1   ↓ 1   ↓ 1   ↓ 1   ↓ 1   ↓ 1   ↓ 1   ↓ 1   ↓ 1   ↓ 1   ↓ 1   ↓ 1   ↓ 1   ↓ 1   ↓ 1   ↓ 1   ↓ 1   ↓ 1   ↓ 1   ↓ 1   ↓ 1   ↓ 1   ↓ 1   ↓ 1   ↓ 1   ↓ 1   ↓ 1   ↓ 1   ↓ 1   ↓ 1   ↓ 1   ↓ 1   ↓ 1   ↓ 1   ↓ 1   ↓ 1   ↓ 1   ↓ 1   ↓ 1   ↓ 1   ↓ 1   ↓ 1   ↓ 1   ↓ 1   ↓ 1   ↓ 1   ↓ 1   ↓ 1   ↓ 1   ↓ 1   ↓ 1   ↓ 1   ↓ 1   ↓ 1   ↓ 1   ↓ 1   ↓ 1   ↓ 1   ↓ 1   ↓ 1   ↓ 1   ↓ 1   ↓ 1   ↓ 1   ↓ 1   ↓ 1   ↓ 1   ↓ 1   ↓ 1   ↓ 1   ↓ 1   ↓ 1   ↓ 1   ↓ 1   ↓ 1   ↓ 1   ↓ 1   ↓ 1   ↓ 1   ↓ 1   ↓ 1   ↓ 1   ↓ 1   ↓ 1   ↓ 1   ↓ 1   ↓ 1   ↓ 1   ↓ 1   ↓ 1   ↓ 1   ↓ 1   ↓ 1   ↓ 1   ↓ 1   ↓ 1   ↓ 1   ↓ 1   ↓ 1   ↓                                                                                                    |
| <ul> <li>第合成绩(百分数、)=3</li> <li>期末成绩为()<br/>综合成绩()→=4</li> <li>()→=4</li> <li>()の表综合成绩()→=4</li> <li>()の表综合成绩()→=4</li> <li>()の表综合成绩()</li> <li>()の成绩构成比例</li> <li>()が成绩内成比例</li> <li>()の成绩内成比例</li> <li>()の成绩内成比例</li> <li>()の成绩内成比例</li> <li>()の成绩内成比例</li> <li>()の成绩内成</li> <li>()の成绩内成</li> <li>()の成绩内成</li> <li>()の成绩内成</li> <li>()の成绩内成</li> <li>()の成绩内成</li> <li>()の成绩内成</li> <li>()のの()の()の()の()の()の()の()の()の()</li> <li>()の()の()の()の()の()の()の()の())</li> <li>()の()の()の()の()の()の()の()の()()</li> <li>()の()の()の()の()の()()の()()()</li> <li>()の()の()の()()()()()()()()()()()()()()()</li></ul>                                                                                                    | 平时(百分数 ♥) • 30<br>D 目 = ( ♥ ) • 30<br>PB ( ♥ ) • 1<br>PB ( ♥ ) • 1<br>PB ( ♥ ) • 1<br>PB ( ♥ ) • 1<br>PB ( ♥ ) • 1<br>PB ( ■ CADEMY<br>WE ACADEMY<br>WE AC                                                                                                    | ** 期中(百分數 ♥) •     重信仅录综合系     ** 期中( ♥) •     重信仅录综合系     ** 期中( ♥) *      **     #     #     #     #     #     #     #     #     #     #     #     #     #     #     #     #     #     #     #     #     #     #     #     #     #     #     #     #     #     #     #     #     #     #     #     #     #     #     #     #                                                                                                    | ao %+期末(百分都<br><sup>病病</sup><br>P设置综合病炎<br>学分 上谭明级<br>2.0 0.000<br>(图 6<br>里服务平<br>2.0 0.300<br>分制"后,<br>40 %+期末(百公                                                                                                    | <ul> <li>(</li> <li>)</li> <li>40 %+</li> <li>(</li> <li>)</li> <li>*</li> <li>*&lt;</li></ul>                                                                                                    | <ul> <li>)</li> <li>任課教师</li> <li>(1)</li> <li>行政班级</li> <li>文学22级,戏剧学</li> <li>(期末比侈</li> </ul>                                                                                                    | 重修仅录综合成装 主控 Q 搜 【田琳朝 周示 成线镜                                                                                                    | 2、<br>综合成绩(百分制<br>综合成绩(百分制<br>综合成绩(百分制)<br>综合成绩(百分制)<br>。 3分制<br>家 《 主题<br>》<br>》<br>《 主题                                                                                                    | <ul> <li>▶ ● ● ■ ■ ■ ■ ■ ■ ■ ■ ■ ■ ■ ■ ■ ■ ■ ■ ■</li></ul>                                                                                                    |
| <ul> <li>第合成绩(百分東、)=2</li> <li>期末成绩为(二)=2</li> <li>期末成绩为(二)=2</li> <li>第本成绩为(二)=2</li> <li>(公双结构成比例)</li> <li>(你次 (法次 (小))=7</li> <li>(你次 (法内成比例)</li> <li>(你次 (法内成比例)</li> <li>(你次 (法内成比例)</li> <li>(小)</li> <li>(公式 (二))</li> <li>(公式 (二))</li> <li>(公式 (二))</li> <li>(四)</li> <li>(公式 (二))</li> <li>(四)</li> <li>(四)</li> <li>(</li></ul>                                                                                                    | 平时(百分粮 ♥) • 30<br>D = -( ♥ ) •<br>PH( ♥ ) •<br>PH( ♥ ) •<br>P                                                                                                    | ** 期中(百分更、)・<br>重修仅录综合用<br>** 期中( 、 、)*                                                                                                    | ao %+期末(百分都<br><sup>成編</sup><br>P+期末(<br>P+期末(<br>P+期末(<br>P+期末(<br>P+1<br>P+1<br>P+1<br>P+1<br>P+1<br>P+1<br>P+1<br>P+1                                                                                                    | <ul> <li>(マ)*40 ×+</li> <li>(</li> <li>)*40 ×+</li> <li>(</li> <li>)*</li> <li>×+</li> <li>(</li> <li>(</li></ul>                                                                                                    | <ul> <li>◇)・</li> <li>◇)・</li> <li>◇)・</li> <li>◇)・</li> <li>◇)・</li> <li>◇)・</li> <li>◇)・</li> <li>◇)・</li> <li>◇)・</li> <li>◇)・</li> </ul>                                                                                                    | <ul> <li>主控 Q 投</li> <li>上控 Q 投</li> <li>低場</li> <li>派</li> </ul>                                                                                                    | 2、<br>综合成绩(百分報<br>综合成绩(百分報<br>综合成绩(百分報<br>(注)分報<br>(注)分報<br>(注)の(注)<br>(注)(例)(注)[[[[[]]]<br>(注)(例)(注)[[[[]]]                                                                                                    |                                                                                                    |
| <ul> <li>第合成绩(百分東、)=1</li> <li>期末成绩为(<br/>综合成绩())=平</li> <li>収录综合成绩())=平</li> <li>(収录综合成绩())=平</li> <li>(収決综合成绩())</li> <li>(())</li> <li>(())</li></ul>                                                                                                    | 平时(百分和 ♥) * 30<br>9 目 = ( ♥ ) *<br>2 <sup>2</sup> 时( ♥ ) *<br>2 <sup>2</sup> 时( ♥ ) *<br>2 <sup>2</sup> 時( ♥ ) *<br>2 <sup>2</sup> 時( ♥ ) *<br>2 <sup>3</sup><br>2 <sup>3</sup><br>2 <sup>4</sup><br>2 <sup>4</sup><br>2 | <ul> <li>*+ 期中(百分更、)・</li> <li>重修仅录综合页</li> <li>*+ 期中( 、 、 )*</li> <li></li> <li></li>     &lt;</ul>                                                                                                    | a0 %+期末(百分都                                                                                                    | (マ) * 40 *+       ▼ (         ×) * 40 *+       ▼ (         ×) * *       ×+       ✓ (         ★均成的课程→上课班级(       行政班级         → *       ×         ★均成的课程→上课班级       →         → *       ×         ● *       ● *         ● *       ● *         ● *       ● *         ● *       ● *         ● *       ● *         ● *       ● *         ● *       ● *         ● *       ● *         ● *       ● *         ● *       ● *         ● *       ● *         ● *       ● *         ● *       ● *         ● *       ● *         ● *       ● *         ● *       ● *         ● *       ● *         ● *       ● *                                                                                                    | <ul> <li>)*</li> <li>*</li> <li>*</li> </ul>                                                                                                    | ■ 「「「」」」」                                                                                                    | 2、<br>综合成绩(百分制<br>综合成绩(百分制<br>综合成绩(百分制<br>综合成绩(百分制<br>)                                                                                                    | ■ 平时成绩(百)<br>■ 平时成<br>● 平时成<br>● 平时成绩(百)<br>■ 平时成绩(百)<br>■ 平时成<br>■ 平 □ □ □ □ □ □ □ □ □ □ □ □ □ □ □ □ □ □                                                                                                    |
| <ul> <li>第合成绩(百分数、)=3</li> <li>期末成绩为()<br/>综合成绩()=7</li> <li>()<br/>综合成绩() - 平</li> <li>()<br/>()<br/>()<br/>()<br/>()<br/>()<br/>()<br/>()<br/>()<br/>()<br/>()<br/>()<br/>()<br/>(</li></ul>                                                                                                    | 平时(百分粮 ♥)*30<br>)1 = ( ♥)*<br>)2 = ( ♥)*<br>)2 = ( ♥)*<br>)2 = ( ♥)*<br>( ♥)*<br>( ♥)*<br>( ♥)*<br>( ♥)*<br>( ●)*<br>( ♥)*<br>( ●)*<br>( ●)*<br>(                                                                                                    | ** 期中(百分更、)*     重修仅录综合质     重修仅录综合质     ** 期中( )*     *      ** 期中( )*      *      **     *     *     *     *     *     *     *     *     *     *     *     *     *     *     *     *     *     *     *     *     *     *     *     *     *     *     *     *     *     *     *     *     *     *     *     *     *     *     *     *     *     *     *     *     *     *     *     *     *     *     *     *     *     *     *     *     *     *     *     *     *     *     *     *     *     *     *     *     *     *     *     *     *     *     *     *     *     *     *     *     *     *     *     *     *     *     *     *     *     *     *     *     *     *     *     *     *     *     *     *     *     *     *     *     *     *     *     *     *     *     *     *     *     *     *     *     *     *     *     *     *     *     *     *     *     *     *     *     *     *     *     *     *     *     *     *     *     *     *     *     *     *     *     *     *     *     *     *     *     *     *     *     *     *     *     *     *     *     *     *     *     *     *     *     *     *     *     *     *     *     *     *     *     *     *     *     *     *     *     *     *     *     *     *     *     *     *     *     *     *     *     *     *     *     *     *     *     *     *     *     *     *     *     *     *     *     *     *     *     *     *     *     *     *     *     *     *     *     *     *     *     *     *     *     *     *     *     *     *     *     *     *     *     *     *     *     *     *     *     *     *     *     *     *     *     *     *     *     *     *     *     *     *     *     *     *     *     *     *     *     *     *     *     *     *     *     *     *     *     *     *     *     *     *     *     *     *     *     *     *     *     *     *     *     *     *     *     *     *     *     *     *     *     *     *     *     *     *     *     *     *     *     *     *     *     *     *     *     *     *     *     *     *     *     *     *     *     *     *     *     *     *     *     *     *                                                                                                         | ao %+期末(百分都<br><sup>病病</sup><br>*+期末(<br>已设置综合病炎<br>学分 上谭明级<br>2.0 0000<br>(图 6<br>里服务平<br>2.0 0300<br>分制"后,<br>40 %+期末(百分<br>麻病<br>*+期末(                                                                                                    | <ul> <li>(、) * 40 %+</li> <li>(、) * 40 %+</li> <li>(、) * %+</li> <li>(、) * (、) * %+</li> <li>(、) * %+</li> <li>( ) * %</li> <li>( ) * %</li> <li>( ) * %</li> </ul>                                                                                                    | <ul> <li>、)*</li> <li>*</li> <li>*</li> </ul>                                                                                                    | 重修Q录综合成装 主注 Q 搜 【田塚朝 . 易杰 . 成线 . 以()                                                                                                    | 2、<br>综合成绩(百分報<br>综合成绩(百分報<br>综合成绩(百分報<br>(小子))<br>(分報)<br>家 《主题<br>必称<br>必称<br>(<br>()<br>()<br>()<br>()<br>()<br>()<br>()<br>()<br>()<br>()<br>()<br>()<br>(                                                                                                    | <ul> <li>▶</li> <li>●=平时成绩(『</li> <li>●=平时成</li> <li>●=平时成</li> <li>●=平时成绩(『</li> <li>※ 全屏</li> <li>○</li> <li>○</li></ul>                                                                   |
| <ul> <li>第合成绩(百分東、)=1</li> <li>期末成绩为(<br/>综合成绩(一)=4</li> <li>取未成绩为(一)=4</li> <li>仅录综合成绩(一)=4</li> <li>仅录综合成绩(一)=4</li> <li>((((((((((((((((((((((((((((((((((((</li></ul>                                                                                                    | 平时(百分粮 ♥) * 30<br>1) 目 = ( ♥ ) * 30<br>1) 目 = ( ♥ ) *<br>1) PH( ♥ ) *<br>1) PH( ♥ ) *<br>1) PH( ♥ ) *<br>2) 7 10 10<br>() PH( ♥ ) *<br>2) 7 10 10<br>() PH( ♥ ) *<br>2) 7 10 10<br>() PH( ♥ ) *<br>2) 10<br>() PH( ♥ ) *<br>2) 10<br>() PH( ♥ ) 10<br>() PH( ♥ ) *<br>2) 10<br>() PH( ♥ ) 10<br>() PH( ♥ ) 10<br>()                                                                                                    | ** 期中(百分更、)・<br>重修仅录综合用<br>** 期中( )、*<br>** 期中( )、*<br>**<br>*<br>*<br>*<br>*<br>*<br>*<br>*<br>*<br>*<br>*<br>*                                                                                                    | ao %+期末(百分都<br><sup>成編</sup><br>*+期末(<br>- 2设置综合成3<br>学分 上谭形级<br>2.0 0000-<br>(图 6<br>里服分一<br>- 1<br>- 1<br>- 1<br>- 1<br>- 1<br>- 1<br>- 1<br>- 1                                                                                                    | 1.       >       40       %+          >       *       *       *          >       *       *       *          >       *       *       *          >       *       *       *           *       *       *           *       *       *           *       *       *           *       *       *       *          *       *       *       *          *       *       *       *       *          *       *       *       *       *          *       *       *       *       *          *       *       *       *       *          *       *       *       *       *       *          *       *       *       *       *       *       *          *       *       *       *       *       *       *       *          *       *                                                                                                    | <ul> <li>◇)・</li> <li>&gt;)</li> <li>任課授师</li> <li>1</li> <li>(1)</li> <li>(1)</li></ul>                                                                                                    | 主控 Q 投<br>主控 Q 投<br>。<br>易示<br>》<br>、<br>N)                                                                                                    | 2、<br>综合成绩(百分報<br>综合成绩(百分報<br>综合成绩(百分報<br>(二二百分報<br>(二二百分報<br>(二二百分報<br>(二二百分報<br>(二二百分報<br>(二二百分報<br>(二二百分報<br>(二二百分報<br>(二二百分報<br>(二二百分報<br>(二二百分報<br>(二二百分報<br>(二二百分報<br>(二二百分報<br>(二二百分報<br>(二二百分報<br>(二二百分報<br>(二二百分報<br>(二二百分報<br>(二二百分報<br>(二二百分報<br>(二二百分報<br>(二二百分報<br>(二二百分報<br>(二二百分報<br>(二二百分報<br>(二二百分報<br>(二二百分報<br>(二一句報<br>(二一句報<br>(二一句報<br>(二一句報<br>(二一句報<br>(二一句報<br>(二一句報<br>(二一句報<br>(二一句報<br>(二一句報<br>(二一句報<br>(二一句報<br>(二一句報<br>(二一句報<br>(二一句報<br>(二一句報<br>(二一句報<br>(二一句報<br>(二一句報<br>(二一句報<br>(二一句報<br>(二一句報<br>(二一句章<br>(二一句章<br>(二一句章<br>(二一句章<br>(二一句章<br>(二一句章<br>(二一句章<br>(二一句章<br>(二一句章<br>(二一句章<br>(二一句章<br>(二一句章<br>(二一句章<br>(二一句章<br>(二一句章<br>(二一句章<br>(二一句章<br>(二一句章<br>(二一句章<br>(二一句章<br>(二一句章<br>(二一句章<br>(二一句章<br>(二一句章<br>(二一句章<br>(二一句章<br>(二一句章<br>(二一句章<br>(二一句章<br>(二一句章<br>(二一句章<br>(二一句章<br>(二句章<br>(二一句章<br>(二一句章<br>(二一句章<br>(二句章<br>(二句章<br>(<br>(<br>(<br>(<br>(<br>(<br>(<br>(<br>(<br>(<br>(<br>(<br>(                                                                                                    |                                                                                                    |
| <ul> <li>第合成绩(百分東、)=1</li> <li>期末成绩为(<br/>综合成绩())=平</li> <li>(次录综合成绩())=平</li> <li>(公双续令成绩)</li> <li>(修改)</li> <li>(修改)</li> <li>(修改)</li> <li>(修改)</li> <li>(修改)</li> <li>(修改)</li> <li>(修改)</li> <li>(第)</li> <li>(第)</li> <li>(1)</li> <li>(1)</li>     &lt;</ul>                                                                                                    | 平时(百分粮、)•30<br>3] = ( ` ` )<br>3] = ( ` ` )<br>3) = ( ` ` )<br>3) = ( ` ` )<br>4<br>( ` ` )<br>4<br>3) - 1<br>3) - 1<br>3) - 1<br>3) - 1<br>4<br>3) - 2<br>4<br>4<br>4<br>4<br>4<br>4<br>4<br>5<br>5<br>5<br>5<br>5<br>5<br>5<br>5<br>5<br>5<br>5<br>5<br>5                                                                                                    | ** 期中(百分更、)*     重修仅录综合即     ** 期中( )*     重修仅录综合即     ** 期中( )*     *      *      *      *      *      *      *      *      *      *      *      *      *      *      *      *      *      *      *      *      *      *      *      *      *      *      *      *      *      *      *      *      *      *      *      *      *      *      *      *      *      *      *      *      *      *      *      *      *      *      *      *      *      *      *      *      *      *      *      *      *      *      *      *      *      *      *      *      *      *      *      *      *      *      *      *      *      *      *      *      *      *      *      *      *      *      *      *      *      *      *      *      *      *      *      *      *      *      *      *      *      *      *      *      *      *      *      *      *      *      *      *      *      *      *      *      *      *      *      *      *      *      *      *      *      *      *      *      *      *      *      *      *      *      *      *      *      *      *      *      *      *      *      *      *      *      *      *      *      *      *      *      *      *      *      *      *      *      *      *      *      *      *      *      *      *      *      *      *      *      *      *      *      *      *      *      *      *      *      *      *      *      *      *      *      *      *      *      *      *      *      *      *      *      *      *      *      *      *      *      *      *      *      *      *      *      *      *      *      *      *      *      *      *      *      *      *      *      *      *      *      *      *      *      *      *      *      *      *      *      *      *      *      *      *      *      *      *      *      *      *      *      *      *      *      *      *      *      *      *      *      *      *      *      *      *      *      *      *      *      *      *      *      *      *      *      *      *      *      *      *      *      *      *      *      *      *      *      *      *      *      *                                                                                                     | a0 %+期末(百分都<br><sup>族編</sup><br>- 2设置综合成3<br>字分 上谭班级<br>2.0                                                                                                    | 1.       ) * 40 * +        > (         > * 40 * +        > (         > * * +        (         素构成的课程→上课班级(          方政班级       >          > * * +        (         * * +        (         * * +        (         * * * +        (         * * * +        (         * * * *        (         * * * *        (         * * * *        (         * * * *        (         * * * *        (         * * * *        (         * * * *        (         * * * *        (         * * * *        (         * * * *        (         * * * *        (         \$\$\$\$\$\$\$\$\$\$\$\$\$\$\$\$\$\$\$\$\$\$\$\$\$\$\$\$\$\$\$\$\$\$\$\$                                                                                                    | <ul> <li>)</li> <li>(1)</li> <li>(1)</li></ul>                                                                                                    | <ul> <li>重修Q录综合成法</li> <li>主注 Q 投</li> <li>任课教</li> <li>易示</li> <li>別</li> <li>, 成线</li> <li>()</li> <li>()&lt;</li></ul>                                                                                                    | 2、<br>综合成绩(百分報<br>综合成绩(百分報<br>综合成绩(百分報<br>(中国))<br>(中国))<br>(中国)<br>(中国))<br>(中国))<br>( |                                                                                                    |

(图 7)

| ANGHAI THEA | <i>劇 そ </i>                 | 管理服务平台          |                          | 😭 首页 | ■ 主控 | Q 搜索              | 📽 主题         | 🗙 全屏 | 🕞 退出 | ≡ |
|-------------|-----------------------------|-----------------|--------------------------|------|------|-------------------|--------------|------|------|---|
| 用 → 成绩录入    |                             |                 |                          |      |      |                   |              |      |      | ۴ |
|             |                             |                 |                          |      |      |                   |              |      |      |   |
|             | 打印成绩登记册                     | 形成性成绩管理         | 录入学生成绩                   |      | •    | 查看学生质             | 送绩           |      |      |   |
|             | 分课程按上课班级打印上课点名册             | 分课程按上课班级设置考核项目表 | 设置课程→综合成绩构成              | R    | 分课   | 程按上课班约            | 政查看成绩        |      |      |   |
|             | 分课程按上课册级打印成绩登记册             | 打印形成性成绩登记册      | 分课程按上课班级录入成              | 绩    | 分环节接 | 该行政班级→            | 组次查看成绩       |      |      |   |
|             | 分环节按行政班级→<br>组次打印成绩登记册      | 分课程按上课班级录入形成性成绩 | 分课程按行政班级录入成              | 绩    | 查    | 分毕业年届排<br>雪毕业设计(诸 | 安步业<br>②文)成绩 |      |      |   |
|             | 分毕业年届按专业打印毕业设计<br>(论文)成绩登记册 |                 | 录入课程/环节补考成绩              |      | 分课   | 程按行政班级            | 發音看成绩        |      |      |   |
|             | 分课程按行政班级打印成绩登记册             |                 | 设置环节→成绩表现形式              | C    | 分课   | 程按教师查召            | 补考成绩         |      |      |   |
|             | 分课程按数时订印补考成绩登记册             |                 | 分环节按行政班级→组次录入            | 城绩   | 分课程  | 按上课班级看            | 话看多个成绩       |      |      |   |
|             | 分实验项目打印成绩点名册                |                 | 分毕业年届按专业<br>录入毕业设计(论文)成绩 | ŧ    |      |                   |              |      |      |   |
|             |                             |                 |                          |      |      |                   |              |      |      |   |

### **Step6:** 点击**分按课程按上课班级录入成绩**(图8), **录入**(图9)。

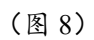

| 2 教师(                                                                                                    | 应用 → 成绩录入 → 录入学                                                              | 生成绩 → 分课種                               | 呈按上课班级录                             | 入成绩                                                                                                |                                                                                                    |                                                                |                                                                  |                                                         |           |                                            |              |                                                                                                    |       |    | ۲         |
|----------------------------------------------------------------------------------------------------|------------------------------------------------------------------------------|-----------------------------------------|-------------------------------------|----------------------------------------------------------------------------------------------------|----------------------------------------------------------------------------------------------------|----------------------------------------------------------------|------------------------------------------------------------------|---------------------------------------------------------|-----------|--------------------------------------------|--------------|----------------------------------------------------------------------------------------------------|-------|----|-----------|
| 分课程                                                                                                    | 是按上课班级录入成绩                                                                   |                                         |                                     |                                                                                                    |                                                                                                    |                                                                |                                                                  |                                                         |           |                                            |              |                                                                                                    |       |    | 检索        |
| 2                                                                                                    | 024-2025 学年第                                                                 | 第一学期                                    | 1                                   |                                                                                                    |                                                                                                    |                                                                |                                                                  |                                                         |           |                                            |              |                                                                                                    |       |    |           |
|                                                                                                    | 课程                                                                           | 学分                                      | 总学时                                 | 上课班号                                                                                               | 上课班级名利                                                                                                    | 家 行                                                            | 政班级                                                              | 任课教师                                                    | 课程类别      | 计分方式                                       | t 上课人        | 数已                                                                                                    | 录成绩人数 | 录入 | 操作        |
| 分课程                                                                                                    | 按上课班级录入成绩                                                                    |                                         | 1                                   |                                                                                                    |                                                                                                    |                                                                |                                                                  |                                                         |           |                                            | 1            |                                                                                                    |       | ×  | 录入 重看录入时间 |
|                                                                                                    |                                                                              |                                         |                                     |                                                                                                    |                                                                                                    |                                                                |                                                                  | 童找                                                      | 暂存 扎      | b交 异出種                                     | 存打印          | 暂存                                                                                                    | 删除暂存  | бO | 录入 直看录入时间 |
| ● 持<br>录入                                                                                                    | #学号排序 ○ 先按行政班级                                                               | 再按学号排序                                  | 学号                                  | <b>抽白油新有一次</b>                                                                                     | <ul> <li>限在校<br/>均常校期字录</li> </ul>                                                                                                    | ) 今朝武徳士:                                                       | as te charth                                                     |                                                         |           |                                            |              |                                                                                                    |       |    |           |
| <ul> <li> <del>1</del> <del>2</del> <del>2</del></li></ul>                                                                                                    | 安学号排序 ○ 先按行政班级<br>的成绩,暂存后可修改,提交<br>成绩(百分制)=平时成绩(百分                           | 再按学号排序<br>后不可修改;平<br>制)(30%)+期中成        | 学号<br>台己设置每5分1<br>(請(百分制)(30        | 钟自动暂存一次。<br>%)+期末成绩(百分<br>学分)                                                                      | <ul> <li>限在校<br/>按学校规定录。<br/>分制)(40%)</li> <li>4.0</li> </ul>                                                                                                    | 入全部成绩才行                                                        | 能握交成功。<br>课程类别,专                                                 | 业基础课/必修                                                 | 课         | 考核                                         | 方式:考试        |                                                                                                    |       |    |           |
| <ul> <li> <del>1                        </del></li></ul>                                                                                                    | #学号排序○先按行政班级<br>的成绩,暂存后可修改, 提交<br>成绩(百分制)-平时成绩(百分<br>下<br>行政班级               | 再按学号排序<br>后不可修改;平<br>制)(30%)+期中成<br>学号  | 学号<br>台已设置每5分1<br>绩 (百分制) (30<br>姓名 | 神自动暫存一次,<br>%)+期末成績(百分<br>学分)<br>性別                                                                | <ul> <li>         限在校<br/>按学校规定录<br/>(40%)      </li> <li>         4.0         修读性质     </li> </ul>                                                                     | 入全部成绩才<br>1<br>平时成绩                                            | 能提交成功。<br>课程共别,专<br>期中成绩                                         | 业基础课/公修<br>期末或绩                                         | 课         | 考核<br>综合成绩                                 | )方式。考试<br>番注 | 辅修                                                                                                    | 说明    |    |           |
| <ul> <li>射</li> <li>泉入1</li> <li>综合.</li> <li>線程名称</li> <li>序号</li> <li>1</li> </ul>                                                                                                    | 教学号排序 ○ 先按行政班级<br>的成绩, 暫存后可修改, 提交<br>成绩(百分制) = 平时成绩(百分<br>补<br>行政班级          | 再按学号排序<br>后不可修改;平1<br>制)(30%)+期中成<br>学号 | 学号<br>台已设置每5分1<br>(百分制) (30<br>姓名   | <mark>钟自动暫存一次。</mark><br>%) +期末成绩(百分<br>学分)<br><b>性別</b><br>男                                      | <ul> <li>限在校<br/>按学校规定录</li> <li>(40%)</li> <li>4.0</li> <li>修读性质</li> <li>初修</li> </ul>                                                                                | 入全部成绩才<br>平时成绩<br>98.0                                         | 能提交成功。<br>课程共别,专<br>期中成绩<br>90.0                                 | 业基础课/必修<br>期末成绩<br>75.0                                 | 课<br>技能成绩 | 考核<br>综合成绩<br>86.0                         | 方式: 考试<br>番注 | 辅修                                                                                                    | 说明    |    |           |
| <ul> <li>射</li> <li>秋     <li>秋     <li>秋     <li>第合     <li>第     <li>1     <li>2     </li> </li></li></li></li></li></li></ul>                                                                                                    | 按学号排序 ○ 先按行政班级<br>的成绩 暫存,可實於, 提交<br>成绩(百分前) 平时成绩(百分<br>下<br>行政班级             | 再按学号排序<br>后不可修改,平<br>制)(30%)+期中成<br>学号  | 学号<br>台已设置每5分针<br>(百分制) (30<br>姓名   | <mark>神自动暫存一次。</mark><br>※)・期末成绩(百分<br>学分)<br>性別<br>男<br>男                                         | □ 限在校<br>按学校规定录<br>) 計) (408)<br>• 4.0<br>修读性质<br>初修<br>初修                                                                                                    | 入全部成绩才<br>平时成绩<br>98.0<br>95.0                                 | 能提交成功。<br>课程类别,专<br>期中成绩<br>90.0<br>90.0                         | 业基础课/必修<br>期末成绩<br>75.0<br>75.0                         | 课<br>技能成绩 | 考核<br>综合成绩<br>86.0<br>86.0                 | 方式, 考试<br>备注 | 辅修                                                                                                    | 说明    |    |           |
| <ul> <li>射</li> <li>秋     <li>秋     </li> <li>秋     </li> <li>秋      </li> <li>秋     </li> <li>秋     </li> <li>秋      </li> <li>秋      </li> <li>秋     </li> <li>秋     </li> <li>秋      </li> <li>秋      </li> <li>秋      </li> <li>秋      </li> <li>秋      </li> <li>秋      </li> <li>秋      </li> <li>秋      </li> <li>秋      </li> <li>秋      </li> <li>秋      </li> <li>秋     </li> </li> <li>秋</li></li></li></li></li></li></li></li></li></li></li></li></li></li></li></li></li></li></li></li></li></li></li></li></li></li></li></li></li></li></li></li></li></li></li></li></li></li></li></li></li></li></li></li></ul>                                                                                                    | #学号排序 ○ 先接行政班级<br>的成绩 (面今前)→平时成绩 (面分<br>版表(面分前)→平时成绩 (面分<br>下<br>行政班级        | 再按学号操序<br>后不可修改,平1<br>制)(30%)+期中成<br>学号 | 学号<br>台已设置每5分4<br>(百分制) (30<br>姓名   | <mark>神自动暫存一次</mark> 。<br>(x) - 期末成绩<br>一<br>学<br>分<br>男<br>男<br>男<br>男<br>男<br>男                  | <ul> <li>限在校<br/>技学校规定录<br/>分制)(40%)</li> <li>4.0</li> <li>修读性质</li> <li>初修</li> <li>初修</li> <li>初修</li> <li>初修</li> <li>初修</li> </ul>                                  | 入全部成绩才<br><b>平时成绩</b><br>98.0<br>95.0<br>98.0                  | 能提交成功。<br>课程共别,专<br>期中成结<br>90.0<br>90.0<br>95.0                 | 业基础课/必修<br>期末成绩<br>75.0<br>75.0<br>80.0                 | 课<br>技能成绩 | 考核<br>综合成绩<br>86.0<br>86.0<br>90.0         | 方式:考试<br>备注  | 辅修                                                                                                    | 说明    |    |           |
| <ul> <li>射</li> <li>秋</li> <li>泉</li> <li>泉</li> <li>泉</li> <li>泉</li> <li>泉</li> <li>月</li> <li>泉</li> <li>月</li> <li>月</li> <li>月</li> <li>月</li> <li>月</li> <li>月</li> <li>月</li> <li>月</li> <li>月</li> <li>月</li> <li>月</li> <li>月</li> <li>月</li> <li>月</li> <li>月</li> <li>月</li> <li>月</li> <li>月</li> <li>月</li> <li>月</li> <li>月</li> <li>日</li> <li>日</li></ul> | 数学号排序 ○ 先按行政转级<br>的成绩、 整件 医可能改、 建交<br>成绩 (百分制)-平时成绩 (百分<br>卡 ``<br>行政册级<br>集 | 再按学号排序<br>后不可修改,平1<br>制)(30%)+期中成<br>学号 | 学号<br>台已设置每5分1<br>(百分制) (30<br>姓名   | <b>神自動暫存一次。</b><br>(%)・期末成绩(百)<br>男<br>男<br>男<br>男<br>男<br>男<br>男                                  | <ul> <li>□ 限在校<br/>按学校规定录<br/>分割)(40%)</li> <li>4.0</li> <li>修读性质<br/>初修</li> <li>初修</li> <li>初修</li> <li>初修</li> <li>初修</li> <li>初修</li> <li>初修</li> <li>初修</li> </ul> | 入全部成绩才<br>平时成绩<br>98.0<br>95.0<br>98.0<br>90.0                 | 能提交成功。<br>课程类别,专<br>期中成绩<br>90.0<br>95.0<br>95.0<br>95.0         | 业基础课/必修<br>期末成绩<br>75.0<br>75.0<br>80.0<br>96.0         | 课<br>技能成绩 | 考核<br>综合成绩<br>86.0<br>90.0<br>94.0         | 方式,考试<br>备注  | 辅修                                                                                                    | 说明    |    |           |
| ● 持<br>录入1<br>综合,<br>非<br>保程名称<br>序号<br>1<br>2<br>3<br>4<br>5                                                                                                    | #学号排序 〇 先按行政研題<br>的成绩, 暫存 百時 約, 權交<br>成绩 (百分制) - 干时成绩(百分<br>卡 ``<br>行政預数     | 再按学号排序<br>后不可修改,平,<br>制)(30%)+期中成<br>学号 | 学号<br>台已设置每5分制<br>(百分制) (3C<br>姓名   | <b> 中自動暫存一次。</b><br>(%)・期末成绩(百分<br>学分)<br>日<br>男<br>男<br>男<br>男<br>男<br>男<br>男<br>男<br>男<br>男<br>男 | □ 限在校<br>按学校规定录<br>→制)(40%)<br>4.0<br>修硬性质<br>初修<br>初修<br>初修<br>初修<br>初修<br>初修<br>初修<br>初修                                                                              | 入全部成绩才<br>平时成绩<br>98.0<br>95.0<br>98.0<br>98.0<br>98.0<br>98.0 | 能提交成功。<br>课程类别,专<br>期中成绩<br>90.0<br>90.0<br>95.0<br>95.0<br>92.0 | 业基础课/必修<br>期末成绩<br>75.0<br>75.0<br>80.0<br>96.0<br>60.0 | 课<br>技能成绩 | 考核<br>综合成域<br>86.0<br>90.0<br>94.0<br>81.0 | 方式: 考试<br>备注 | <ul> <li>4締修     </li> <li>1     </li> <li>1      </li> <li>1     </li> <li>1      </li> <li>1       </li> <lp>1   <lp< td=""><td>说明</td><td></td><td></td></lp<></lp></ul> | 说明    |    |           |

(图9)

### Step7:成绩录入完毕后,点击<u>提交</u>(图 10);

| t) s                                                                                                    | HANGHAI T                        | HEATRE                   | ACADEMY                           | 教子综合                                 | 官埋版               | (方平)                        | 3                   |        |         |       | ₩ 目以  |        | C BER | 95 土巡  | ~  |
|----------------------------------------------------------------------------------------------------|----------------------------------|--------------------------|-----------------------------------|--------------------------------------|-------------------|-----------------------------|---------------------|--------|---------|-------|-------|--------|-------|--------|----|
| 教师!                                                                                                    | 应用 → 成績录/                        | \ → 录入学                  | 生成绩 → 分课                          | 程按上课班级录入成绩                           | ħ.                |                             |                     |        |         |       |       |        |       |        |    |
| 课科                                                                                                    | 接上课班级录                           | 入成绩                      |                                   |                                      |                   |                             |                     |        |         |       |       |        |       |        |    |
| 公理系                                                                                                    | 是放上课事级是                          | λ 咸结                     |                                   |                                      |                   |                             |                     |        |         |       | _     |        |       |        |    |
|                                                                                                    |                                  | Course.                  |                                   |                                      |                   |                             |                     |        | 查找      | -<br> | 提交 导出 | 暂存 打印  | 印智存   | 制除暂存 ; | 返回 |
| <ul> <li>●</li> <li>●</li></ul> | 按学号排序 〇<br>、的成绩,暂存月<br>合成绩(百分制)= | 先按行政班<br>可修改,提<br>平时成绩(百 | 级再按学号排序<br>交后不可修改:<br>分制)(30%)+期中 | 学号<br>平台已设置每5分钟自3<br>1成绩(百分制)(30%)+3 | 动暂存一次,<br>明末成绩(百分 | □ 限在校<br>按学校规定录<br>分割)(40%) | <del>L</del> 入全部成绩才 | 能提交成功。 |         |       |       |        |       |        |    |
| 程名                                                                                                    | ¥                                |                          |                                   |                                      | 学分。               | 4.0                         |                     | 课程类别,专 | 业基础课/必修 | 课     | 考     | 核方式:考试 | t     |        |    |
| 序号                                                                                                    |                                  | 殿                        | 学号                                | 姓名                                   | 性别                | 修读性质                        | 平时成绩                | pro 飞结 | 期末成绩    | 技能成绩  | 综合成绩  | 备注     | 辅修    | 说明     |    |
| 1                                                                                                    |                                  |                          |                                   | 3.6                                  | 男                 | 初修                          |                     |        |         |       |       |        |       |        |    |
| 2                                                                                                    | 影(thinks                         |                          |                                   |                                      | 男                 | 初修                          |                     |        |         |       |       |        |       |        |    |
| 3                                                                                                    | ę                                |                          |                                   |                                      | 男                 | 初修                          |                     |        |         |       |       |        |       |        |    |
| 4                                                                                                    | 8                                |                          |                                   | 100                                  | 男                 | 初修                          |                     |        |         |       |       |        |       |        |    |
| 5                                                                                                    | RH                               |                          |                                   | 100                                  | 男                 | 初修                          | 1000                |        | 1.007   |       | 1000  |        |       |        |    |
| 6                                                                                                    | 影视                               |                          |                                   |                                      | 男                 | 初修                          |                     |        |         |       | 100   |        |       |        |    |
| 7                                                                                                    | 彩视技                              |                          |                                   |                                      | 男                 | 初修                          | 100                 |        | 100     |       | 100   |        |       |        |    |
| 8                                                                                                    | 影视摄                              |                          |                                   | 100                                  | 男                 | 初修                          |                     |        |         |       | 100   |        |       |        |    |
| 0                                                                                                    |                                  |                          |                                   |                                      |                   |                             |                     |        |         |       |       |        |       |        |    |

(图 10)

Step8:点击左上方成绩录入(图 11),返回成绩录入界面,再点击分课程按上 课班级查看成绩(图 12),查看原始成绩(图 13)。打印并签名,交予教务秘 书(成绩单需要归档)。

| 新<br>A MANGHAI THEATRE ACADI                                                                                                    | 戊<br>新Y 教学 | 综合管   | <b>宮理服务</b> 平 | Z台     |            |      |             | 😭 首页         | <b>王</b> 主控 | Q搜索。    | \$ 主题 |
|----------------------------------------------------------------------------------------------------|------------|-------|---------------|--------|------------|------|-------------|--------------|-------------|---------|-------|
| 教师服务 → 成绩录入 → 录入学生成绩 -                                                                                                    | → 分课程按上课班  | 级录入成绩 |               |        |            |      |             |              |             |         |       |
| 分课程按 ⊢ 课 班级 录 λ 成绩<br>学年 2024-2025 学年第                                                                                                    | 有一学期       |       |               |        |            |      |             |              |             |         |       |
| 课程                                                                                                    | 学分         | 总学时   | 上课班号          | 上课班级名称 | 行政班级       | 任课教师 | 课程类别        | 计分方式         | 上课人数        | 已提交成绩人数 | 录.    |
| Contraction in the local division of the local division of the loc | 1.00       |       |               |        | 0.00 C (0) |      |             | <b>工八</b> 8d |             |         | -     |
|                                                                                                    | 0.0        |       |               |        | X          | 1000 | State State |              |             |         | 100   |
|                                                                                                    |            |       |               |        |            |      |             |              |             |         |       |

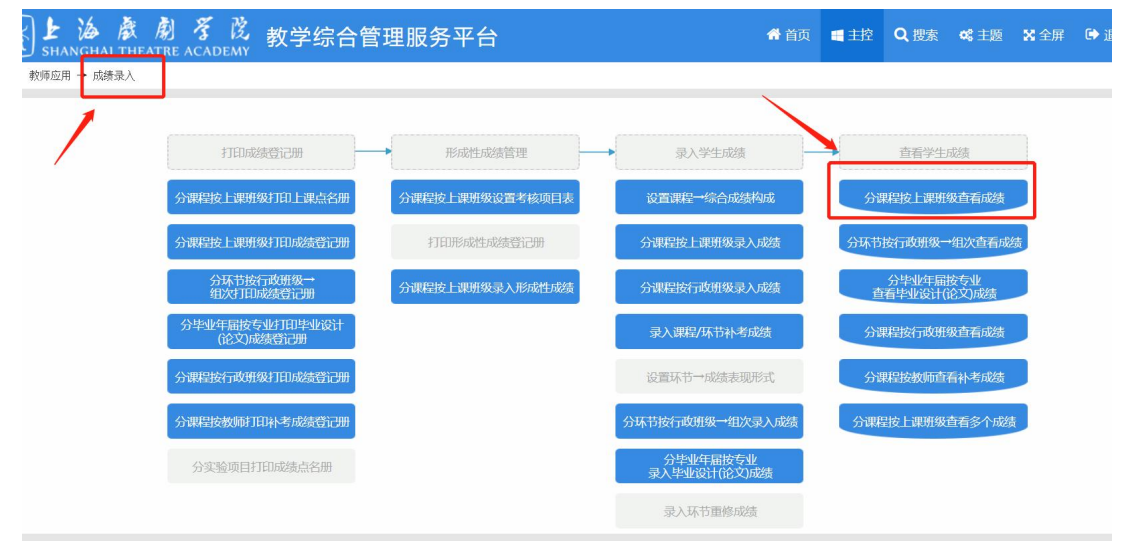

(图 11)

(图 12)

| K 🛃 🚵<br>Shangha | 感剧 芬                    | 区 教                                     | 学综合管                 | 會理      | 里服务平台                                                |              |                        |                            |                 |    |         | <b>1</b> 1       | 页  | 主控   | Q 搜索 | <b>\$\$</b> 主题 | X 全屏 | ☞ 退出 |
|------------------|-------------------------|-----------------------------------------|----------------------|---------|------------------------------------------------------|--------------|------------------------|----------------------------|-----------------|----|---------|------------------|----|------|------|----------------|------|------|
| 教师应用 → 成績        | 青录入 → 查看学生成             | 绩 → 分课程按上                               | 课班级查看成绩              |         |                                                      |              |                        |                            |                 |    |         |                  |    |      |      |                |      |      |
| 分课程按上课班          | 级查看成绩                   |                                         |                      |         |                                                      |              |                        |                            |                 |    |         |                  |    |      |      |                |      |      |
| 学年 2024          | -2025 学年爹               | 第一学期                                    |                      |         |                                                      |              |                        |                            |                 |    |         |                  |    |      |      |                |      |      |
| 序号               | 课程名                     | 3称                                      |                      | 9       | 学分 总学时                                               | 上课           | 班号                     | ł                          | 课人数             |    | 课程      | 2类别              |    | 授课方式 | : 考  | 核方式            |      | 成绩   |
| 分课程按上课班          | <b>B级查</b> 看成绩          |                                         |                      |         |                                                      |              |                        |                            |                 |    |         |                  |    |      |      |                | ×    | 原始   |
|                  | 分课                      | 程按上课班级查求                                | 成绩                   |         |                                                      |              |                        |                            |                 |    | 导出      | 打印               | 返  |      |      |                |      | 原始   |
|                  |                         | 含重修 ⑧ 单栏                                | 0 双栏 (               | )期末     | 〒 💿 综合                                               |              |                        |                            |                 |    |         |                  |    |      |      |                | 1.   |      |
|                  |                         |                                         |                      | 上泊      | 每戏剧学院学生<br>2021-2022考                                | 三成约          | 责[原<br>二学期             | 始成结                        | 责]              |    |         |                  |    |      |      |                |      |      |
|                  | 承<br>/<br>任<br>:<br>(余) | 3单位。电影学院<br>県教师。[91181000<br>5成绩(百分制)=平 | 02047]程功<br>时成绩(百分制) | ) (30%) | 课 程。[050066]世界<br>上课班级。050066-001<br>+期中成绩(百分制)(30%) | R电影史<br>+期末5 | 2 考核方<br>课程类别<br>划绩(百分 | i式: 考i<br> : 专业ま<br>制)(40% | 武<br>基础课/必<br>) | 修课 | 学上      | 分: 4.0<br>课人数: 5 | 2  |      |      |                |      |      |
|                  | 序                       | 명 学号                                    | 姓名                   | 性别      | 行政班级                                                 | 修读<br>性质     | 平时<br>成绩               | 期中<br>成绩                   | 期末<br>成绩        | 技  | 能<br>成绩 | 综合<br>成绩         | 备注 |      |      |                |      |      |
|                  | 1                       | 2121423031001                           | 孙绍宸                  | 男       | 影视摄影与制作2021级                                         | 初修           | 98.0                   | 90.0                       | 75.0            |    |         | 86.0             |    |      |      |                |      |      |
|                  | 2                       | 2121423031002                           | 陶嘉                   | 男       | 影视摄影与制作2021级                                         | 初修           | 95.0                   | 90.0                       | 75.0            |    |         | 86.0             |    |      |      |                |      |      |
|                  | 3                       | 2121423031003                           | 宋旻昱                  | 男       | 影视摄影与制作2021级                                         | 初修           | 98.0                   | 95.0                       | 80.0            |    |         | 90.0             |    |      |      |                |      |      |
|                  | 4                       | 2121423031004                           | 杯額钛                  | 男       | 影视摄影与制作2021级                                         | 初修           | 90.0                   | 95.0                       | 96.0            |    |         | 94.0             |    |      |      |                |      |      |

(图 13)

#### <mark>2、方式二(非在编老师)</mark>

**Step1:** 搜索上戏教务处官网, https://jwc.sta.edu.cn/

Step2: 点击网页最下方快速链接的"教务系统"

08 07 第八届"汇创青春"艺术设计类 -视觉传达设计赛道参赛细则 第八届"汇创青春"——上海大学生文化创意作品质 蹈类) 实施方案 一、作品要求1、作品需为2022年至今,学生在校期间完成的作品(上一届 SHAPE \\* MERGEFORMAT 为深化高等学校创新创业教育 已参评获奖作品除外) 2、参赛作者所提交作品必须由其本人参与创作, ... 上海 "设计之都" 的建设,大力营造与培养青年大学生的创 Download J Download J 快速链接 教务系统 大学生创新计划 本科教学课程表 院历 语言文字 西南片高校辅修 本科新生专区 毕业生专区 学位与研究生教育发展中心 就业网 招生网 中央戏剧学院

(图1)

Step3: 登录,<u>用户名为工号,首次登录密码同工号</u>(如忘记密码,可联系教务 秘书重置教务系统密码);

| よ は あ あ ま き 成 ま に NGOSOFT 高校智慧校园教 | 学管理服务平台                                                                                                    |
|-----------------------------------|----------------------------------------------------------------------------------------------------|
|                                   | <ul> <li>株号登录</li> <li>日码登录</li> <li>金</li> <li>金</li> <li></li></ul> |
| 运行环境<br>© 2000-2022 By 青果软件集团有    | 解公司 All Rights Reserved                                                                                                    |

(图2)

Step4: 分别点击<u>主控,成绩录入</u>(图3)

成绩构成默认为平时 30%,期中 30%,期末 40%,如需调整成绩构成比例按照 ①②③操作(**建议采用默认比例**),如无需修改比例构成,直接看 step5。

①点击**设置课程→综合成绩构成**(图4)

 ②<u>勾选</u>需修改成绩构成比例的课程,点击<u>↓</u>,把课程拉到待修改区(图 5)
 ③<u>勾选</u>待修改区的课程,在成绩比例设置区修改平时、期中、期末比例后, 点击<u>↓</u>,即完成成绩比例修改(图 6)。

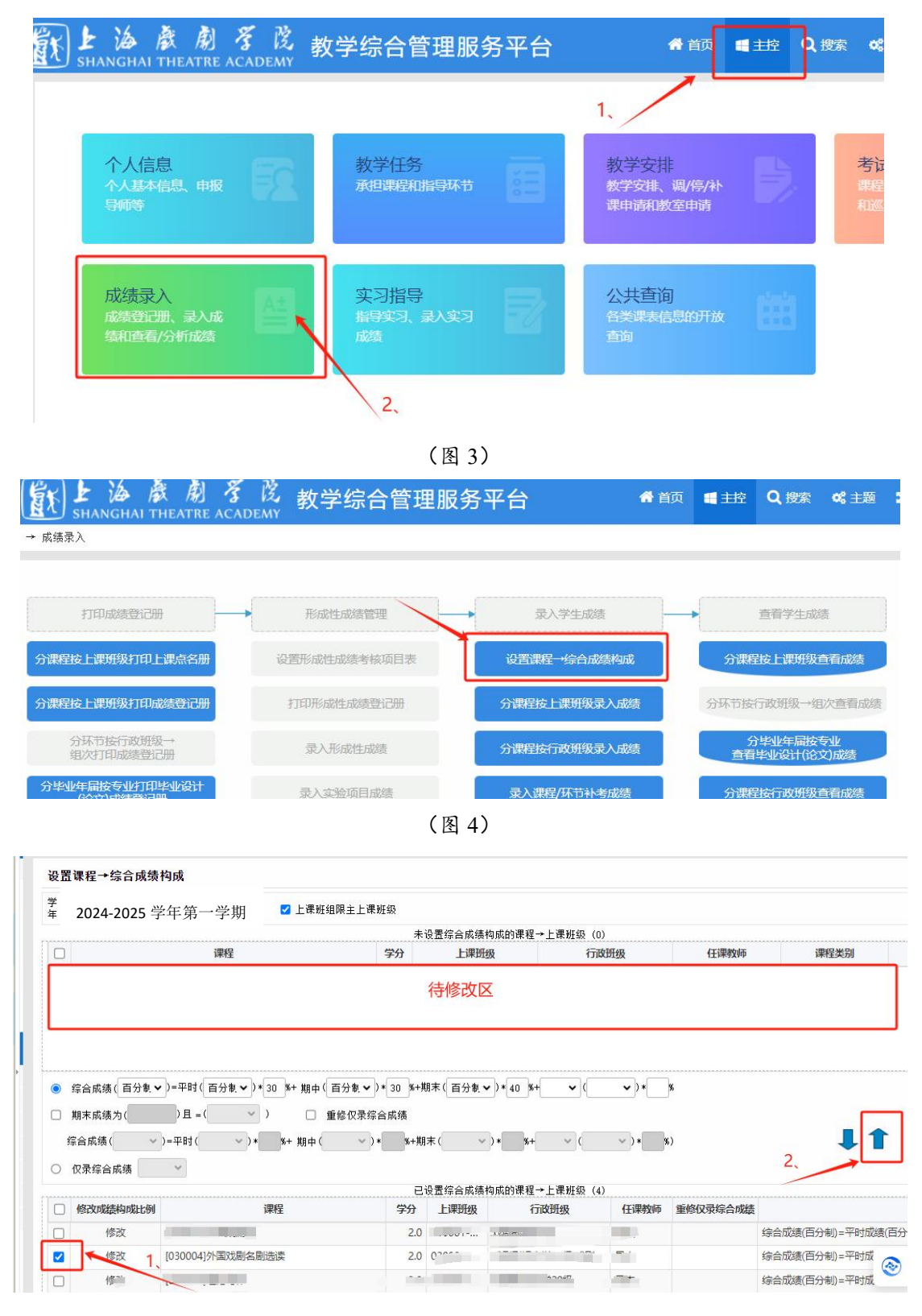

(图 5)

| SHANGHAI TH                                               | EATRE ACADEMY                                                           |                                                                 |                                                                                 |                                                                                                    |                               |                      |
|-----------------------------------------------------------|-------------------------------------------------------------------------|-----------------------------------------------------------------|---------------------------------------------------------------------------------|----------------------------------------------------------------------------------------------------|-------------------------------|----------------------|
| 负师服务 → 成绩录入                                               | → 录入学生成绩 → 设置课程                                                         | →综合成绩构成                                                         |                                                                                 |                                                                                                    |                               |                      |
| 置课程→综合成绩                                                  | 构成                                                                      |                                                                 |                                                                                 |                                                                                                    |                               |                      |
| 2024-2025                                                 | 学年第一学期 🛛 🖉 🛛                                                            | 上课班组限主上课班级                                                      |                                                                                 |                                                                                                    |                               |                      |
|                                                           |                                                                         | *                                                               | 设置综合成绩构成的                                                                       | 果程→上课班级(1)                                                                                                    |                               |                      |
| L 1.                                                      | 课程                                                                      | 学分                                                              | 上课班级                                                                            | 行政班级                                                                                                    | 任课教师                          | 课程类别                 |
|                                                           |                                                                         |                                                                 | 020004 004                                                                      | の共同に見公司などつつ名の共同に対                                                                                                    | 見木                            | 心修理                  |
| 1930004]外国戏剧                                              |                                                                         | 2.0                                                             | "后,设置平                                                                          | 时、期中、期末比例                                                                                                    |                               | 列设置区                 |
| 930004]外国戏剧:<br>综合成绩(百分東、<br>期末版绩力(<br>2会改進()             | ≤周选读 >=平时(百分報♥)*20 \$+ >且=( ) >=RH( ) * ( *+ 1)                         | 2.0<br>2、选择"百分制<br>期中(百分制~)*(40 %+;<br>重度(V采标百网纳                | 55004-001<br>"后,设置平<br>期末(百分款~)*{41                                             | xxxxxxxxxxxxxxxxxxxxxxxxxxxxxxxxxxxx                                                                                                    | <sup>20000</sup><br>、<br>成绩比在 | 列设置区<br>3、           |
|                                                           | ≤期法读 >=平时(百分教, ♥) * 20 \$+ >日 = (●) + 20 \$+ )=平时(●) * \$* \$\$         | 2.0<br>2、选择"百分制<br>期中(百分制、)*(40_%+;<br>重修仅示综合网续<br>期中()**+共     | 030004-001<br>″后,设置平<br>期末()*{41<br>朋末()*                                       | XMB997002,+224X,XMB9+<br>时、期中、期末比例<br>3. *+                                                                                                    | w)                            | 列设置区<br><u>3.</u> →  |
| \$30004]外国戏剧:<br>综合成绩(百分制、<br>期末、队绩力(<br>综合成绩(<br>仅录综合成绩) | ≤周选读 >=平时(百分報·)*20 %+ >日=( ) =平时( )* (********************************* | 2.0<br>2、选择"百分制<br>期中(百分制、)*(40 %+;<br>重修权荣持宫两绩<br>期中(、、、)*(*+共 | 030004-001<br><b>″ 后,设置平</b><br>期末(百分戦マ)*(41<br>現末(○マ)*(1)<br>時間(○)*(1)<br>日常所報 | XX8597/02,7-223X,XX8577       Bit     期中、期末比例       3     ¥+     ✓ ( → ) *       3     ¥+     ✓ ( → ) *       3     ¥+     ✓ ( → ) *       3     ¥+     ✓ ( → ) *       4     ✓ ( → ) *     ✓ ( → ) * | x<br>x<br>x)<br>(成绩比化<br>x)   | 列设置区<br><u>3</u> → ↓ |

(图6)

# Step5:点击分按课程按上课班级录入成绩(图7),录入(图8)。

| GHAI THI                                                                                                    | 剧 孝 俊<br>EATRE ACADEMY                                                                                                    | 教学                                                                                       | 综合管                                                                                                    | <b>躗</b> 理服                                                                                                    | ₿务 <sup>፯</sup>                                                                     | 平台                                                                           |                                                                                                    |                                                                                |                                                                                                    |                                                                                 | <b>合</b> 首页                                                                                                    | ■ 主控                               | Q搜索                     | : <b>《</b> :主题            | 🗙 全屏                                                                    | 健 化 化 化 化 化 化 化 化 化 化 化 化 化 化 化 化 化 化 化                                  |
|----------------------------------------------------------------------------------------------------|----------------------------------------------------------------------------------------------------|------------------------------------------------------------------------------------------|----------------------------------------------------------------------------------------------------|----------------------------------------------------------------------------------------------------|-------------------------------------------------------------------------------------|------------------------------------------------------------------------------|----------------------------------------------------------------------------------------------------|--------------------------------------------------------------------------------|----------------------------------------------------------------------------------------------------|---------------------------------------------------------------------------------|----------------------------------------------------------------------------------------------------|------------------------------------|-------------------------|---------------------------|-------------------------------------------------------------------------|--------------------------------------------------------------------------|
| * 成绩录入                                                                                                    |                                                                                                    |                                                                                          |                                                                                                    |                                                                                                    |                                                                                     |                                                                              |                                                                                                    |                                                                                |                                                                                                    |                                                                                 |                                                                                                    |                                    |                         |                           |                                                                         |                                                                          |
|                                                                                                    |                                                                                                    |                                                                                          |                                                                                                    |                                                                                                    |                                                                                     |                                                                              |                                                                                                    |                                                                                |                                                                                                    |                                                                                 |                                                                                                    |                                    |                         |                           |                                                                         |                                                                          |
|                                                                                                    | 打印成                                                                                                    | 续登记册                                                                                     |                                                                                                    | •                                                                                                    | 形成                                                                                  | 性成绩管理                                                                        | E                                                                                                    |                                                                                | 录入学                                                                                                    | 学生成绩                                                                            | _                                                                                                    | •                                  | 查看学生                    | 白成绩                       |                                                                         |                                                                          |
|                                                                                                    | 分课程按上课班                                                                                                    | 级打印上课点                                                                                   | 名册                                                                                                    | 分课程                                                                                                    | 按上课                                                                                 | 班级设置≭                                                                        | 转项目表                                                                                                    |                                                                                | 设置课程→                                                                                                    | 综合成绩构                                                                           | 成                                                                                                    | 分调                                 | <b>程按上课</b>             | 用级查看成绩                    |                                                                         |                                                                          |
|                                                                                                    |                                                                                                    | (m. 1-7577 - 10/1-1-75                                                                   |                                                                                                    |                                                                                                    |                                                                                     | 111 -11/de-70                                                                |                                                                                                    |                                                                                | () yesterile i y                                                                                                    |                                                                                 |                                                                                                    | A 177-11                           |                         | loub-the first            |                                                                         |                                                                          |
|                                                                                                    | 分课程按上课册                                                                                                    | 级打印成绩登                                                                                   | 1Chill                                                                                                    | 3                                                                                                    | 日田形瓦                                                                                | 们生地须登                                                                        | 1999                                                                                                    |                                                                                | 分课程按上。                                                                                                    | 我姐级录入历                                                                          | látíj                                                                                                    | 分址的                                | 安行政班级                   | →组次自有助                    | 选项                                                                      |                                                                          |
|                                                                                                    | 分环节按:<br>组次打印。                                                                                                    | 行政班级→<br>成绩登记册                                                                           |                                                                                                    | 分课程                                                                                                    | 按上课                                                                                 | 班级录入用                                                                        | <b>ジ成性成绩</b>                                                                                                    |                                                                                | 分课程按行证                                                                                                    | 女班级录入成                                                                          | 該责                                                                                                    | 查                                  | 分毕业年属<br>看毕业设计          | 諸按专业<br>(论文)成绩            |                                                                         |                                                                          |
|                                                                                                    | 分毕业年届按考<br>(论文)成                                                                                                    | 列4710年业说<br>法登记册                                                                         | रोत                                                                                                    |                                                                                                    |                                                                                     |                                                                              |                                                                                                    |                                                                                | 录入课程/5                                                                                                    | 不节补考成组                                                                          | 责                                                                                                    | 分调                                 | <b>罪按行政</b> [           | 服级查看成绩                    |                                                                         |                                                                          |
|                                                                                                    | 合理理技行政研                                                                                                    | 级打印成结答                                                                                   | 12.00                                                                                                    |                                                                                                    |                                                                                     |                                                                              |                                                                                                    |                                                                                | 沿管环古→                                                                                                    | 成结美和形                                                                           | 7                                                                                                    | 分词                                 | 呢它被师子                   | 新新老成结                     |                                                                         |                                                                          |
|                                                                                                    | 75 MALED X 1 3 MALE                                                                                                    |                                                                                          |                                                                                                    |                                                                                                    |                                                                                     |                                                                              |                                                                                                    |                                                                                | RCHIMICID                                                                                                    |                                                                                 | ~0                                                                                                    |                                    |                         |                           |                                                                         |                                                                          |
|                                                                                                    | 分课程按教师打                                                                                                    | 印补考成绩登                                                                                   | i <del>CM</del>                                                                                                    |                                                                                                    |                                                                                     |                                                                              |                                                                                                    | 分现                                                                             | 不节按行政班                                                                                                    | 级→组次录.                                                                          | 入成绩                                                                                                    | 分课籍                                | 胺上课班约                   | 及查看多个成                    | 遗                                                                       |                                                                          |
|                                                                                                    | 分实验项目扩                                                                                                    | 1印成绩点名册                                                                                  | Ð                                                                                                    |                                                                                                    |                                                                                     |                                                                              |                                                                                                    |                                                                                | 分毕业组                                                                                                    | F届按专业                                                                           | 45                                                                                                    |                                    |                         |                           |                                                                         |                                                                          |
|                                                                                                    |                                                                                                    |                                                                                          |                                                                                                    |                                                                                                    |                                                                                     |                                                                              |                                                                                                    |                                                                                | 36/(-1-31)                                                                                                    | IT WE A DAY                                                                     | 夾                                                                                                    |                                    |                         |                           |                                                                         |                                                                          |
|                                                                                                    |                                                                                                    |                                                                                          |                                                                                                    |                                                                                                    |                                                                                     |                                                                              |                                                                                                    |                                                                                | 30/-+310                                                                                                    | UT (16×1998                                                                     | ~                                                                                                    |                                    |                         |                           |                                                                         |                                                                          |
|                                                                                                    |                                                                                                    |                                                                                          |                                                                                                    |                                                                                                    |                                                                                     |                                                                              |                                                                                                    | (图 7                                                                           | 7)                                                                                                    | 11 (15×)/46                                                                     | 灰                                                                                                    |                                    |                         |                           |                                                                         |                                                                          |
| 教师应用                                                                                                    | → 成绩录入 → 录入学                                                                                                    | 生成绩 → 分课ቹ                                                                                | 呈按上课班级                                                                                                    | 录入成绩                                                                                                    |                                                                                     |                                                                              |                                                                                                    | (图 7                                                                           | 7)                                                                                                    |                                                                                 | <i>φ</i>                                                                                                    |                                    |                         |                           |                                                                         | •                                                                        |
| <ul> <li>教师应用</li> <li>分课程按1</li> </ul>                                                                                                    | → 成绩录入 → 录入学:<br>上课班级录入成绩                                                                                                    | 主成绩 → 分课種                                                                                | 呈按上课班级                                                                                                    | 录入成绩                                                                                                    |                                                                                     |                                                                              |                                                                                                    | (图 7                                                                           | 7)                                                                                                    | G (182×/1986                                                                    | Ϋ́,                                                                                                    |                                    |                         | <u> </u>                  |                                                                         | ◆                                                                        |
| ◆ 款师应用<br>分课程按」                                                                                                    | → 成绩录入 → 录入学<br>上课班级录入成绩<br>2024-2025 学                                                                                                    | <sup>主成绩 → 分课和</sup>                                                                     |                                                                                                    | 录入成绩                                                                                                    |                                                                                     |                                                                              |                                                                                                    | (图 7                                                                           | 7)                                                                                                    |                                                                                 | <u>φ</u>                                                                                                    |                                    |                         |                           |                                                                         | ♥<br>【检索                                                                 |
| <ul> <li>◆ 款师应用</li> <li>分课程按 □</li> <li>学年 □</li> </ul>                                                                                                    | → 成绩录入 → 录入学<br>上课所级录入成绩<br>2024-2025 学<br>课程                                                                                                    | <sup>生成绩 →</sup> 分课和<br>注年第一章                                                            | <sup>設大主课班级</sup><br>学期                                                                                                    | 录入成绩<br>上课册5                                                                                                    | 07                                                                                  | 上课班级名                                                                        | 称  1                                                                                                    | (图 7                                                                           | 7)<br>任课教师                                                                                                    | 课程类别                                                                            | 奕                                                                                                    | 方式 上课                              | 人数 已录                   | 就结人数 词                    |                                                                         | ◆<br>检索                                                                  |
| <ul> <li>教师应用</li> <li>分课程按1</li> <li>学年[</li></ul>                                                                                                    | → 成绩录入 → 录入学 上课班级录入成绩 2024-2025 学<br>课程 课程 课程                                                                                                    | <sup>生成绩 → 分课和<br/>:<br/>午第一<sup>-</sup><br/><sup>学分</sup></sup>                         | <sup>呈按上课班级</sup><br>学期<br><sup>总学时</sup>                                                                                                    | 录入成绩<br>上课班号                                                                                                    | n <sub>h</sub>                                                                      | 上课班级名                                                                        | 称  1                                                                                                    | (图 7                                                                           | 7) 在课校师                                                                                                    | 课程类别                                                                            | ∞<br>↓<br>↓<br>分                                                                                                    | 方式 上课                              | 人数 已录成                  | 就這人数 写                    | ×                                                                       | ◆<br>検索<br>操作<br>入 非香录入时间                                                |
| <ul> <li>教师应用</li> <li>分课程技」</li> <li>学年[</li></ul>                                                                                                    | → 成勝張人 → 梁人学:<br>上课班级录入成绩<br>2024-2025 学<br>课程<br>课程<br>课程                                                                                                    | <sup>生成绩 →</sup> 分课稿<br>:年第一<br><sup>学分</sup>                                            | <sup>呈按上课班级</sup><br>学期                                                                                                    | 录入成绩<br>上课册号                                                                                                    | n<br>17                                                                             | 上课班级名                                                                        | 称  1                                                                                                    | <b>(</b> 图 7                                                                   | (1)<br>(日课教师<br>重携)                                                                                                    | 课程类别<br>管存                                                                      | ∞<br>」                                                                                                    | 方式 上课                              | 人数 已录加                  | 载线人数 马<br>(脉響存) [近        | 示<br>(1)<br>(1)<br>(1)<br>(1)<br>(1)<br>(1)<br>(1)<br>(1)<br>(1)<br>(1) | <ul> <li>检索</li> <li>擬作</li> <li>入 紅雪泉入时间</li> <li>入 紅雪泉入时间</li> </ul>   |
| <ul> <li>教师应用</li> <li>分课程技」</li> <li>学年[</li></ul>                                                                                                    | → 成勝張人 → 張入学)<br>上軍用後录入成員<br>2024-2025 学<br>運程<br>連邦成弘入成員<br>明邦, ○ 先接行成明編                                                                                                    | 生成绩 → 分课和<br>: 年 第 一 ±<br>学分<br>再校学号様序                                                   | <sup>呈技上课班级</sup><br>学期<br><sup>参学时</sup>                                                                                                    | 录入成绩<br>上课班号                                                                                                    | 3                                                                                   | 上课班级名                                                                        | 極                                                                                                    | (图 7                                                                           | 7)<br>任课教师<br>重找                                                                                                    | 课程类别<br>管存                                                                      | ∞<br>   计分<br>提交 ] [ 录:                                                                                                    | 方式 上课                              | 人数 已录加                  | 就這人数 5<br>(錄著存) 近         |                                                                         |                                                                          |
| <ul> <li>◆ 教师应用</li> <li>分课程技」</li> <li>学年 [</li> <li>分课程技」</li> <li>分课程技」</li> <li>※ 有学報告</li> <li>※ 有学報告</li> <li>※ 有效時間</li> <li>※ 有效時間</li> </ul>                                                                                                    | → 成勝示人 → ⇒人学:<br>上環用後示入成員<br>2024-2025 学<br>课程<br>連用規定入成員<br>一時用度之入成員<br>一時用度で一先始行成明細<br>(石分明)平時10歳(石分)                                                                                                    | 生成绩 → 分课#<br>: (王 第 → 5<br>-<br>-<br>-<br>-<br>-<br>-<br>-<br>-<br>-<br>-                | 当該上课班級   学期   参学时   参学时   参学時   参学時   参学時   参学時   参考 </td <td>录入成绩<br/>上课班号<br/><b>分钟自动暂存</b><br/>(30%)+期末成</td> <td></td> <td>上课班级名<br/>〕 限在校<br/><del>数学校规定</del>录<br/>制) (40%)</td> <td>称 1<br/>入全部成绩才</td> <td>(图 7)<br/>7成期级</td> <td>(在课教师<br/>查找</td> <td>课程类别</td> <td>∞<br/>  〕<br/> <br/> <br/> <br/> <br/> <br/> <br/> <br/> <br/> <br/> <br/> <br/> <br/> <br/> <br/> <br/> <br/> <br/> </td> <td>方式 上课<br/>出管存 打</td> <td>人数 已录</td> <td>成绩人数 词<br/>條暫存 近</td> <td></td> <td><ul> <li>検索</li> <li>検作</li> <li>入 (看示入时间)</li> <li>入 (有示入时间)</li> </ul></td>                                                                                                    | 录入成绩<br>上课班号<br><b>分钟自动暂存</b><br>(30%)+期末成                                                                                                    |                                                                                     | 上课班级名<br>〕 限在校<br><del>数学校规定</del> 录<br>制) (40%)                             | 称 1<br>入全部成绩才                                                                                                    | (图 7)<br>7成期级                                                                  | (在课教师<br>查找                                                                                                    | 课程类别                                                                            | ∞<br>  〕<br> <br> <br> <br> <br> <br> <br> <br> <br> <br> <br> <br> <br> <br> <br> <br> <br> <br>                                                                                                     | 方式 上课<br>出管存 打                     | 人数 已录                   | 成绩人数 词<br>條暫存 近           |                                                                         | <ul> <li>検索</li> <li>検作</li> <li>入 (看示入时间)</li> <li>入 (有示入时间)</li> </ul> |
| <ul> <li>◆ 教师应用</li> <li>分课程技」</li> <li>学年</li> <li>分课程技」</li> <li>※年</li> <li>※全球技」</li> <li>● 我学長</li> <li>● 我学長</li> <li>● 我</li></ul>                                                                                                    | → 成藤录入 → 录入学)<br>上環界後录入成績<br>2024-2025 学<br>课程<br>導用規算入成績<br>一環構算 ○ 先始行政時期<br>(百分前)平町前線(百分<br>百分前)平町前線(百分                                                                                                    | 生成绩 → 分谋相<br>・<br>(年第一・<br>・<br>・<br>・<br>・<br>・<br>・<br>・<br>・<br>・<br>・<br>・<br>・<br>・ | 当校上课班版   学期   参学时   参学时   谷学时   谷学时   谷学时   谷学时   後次に百分前)   (教)                                                                                                    | 录入成绩<br>上课班                                                                                                    |                                                                                     | 上课班级名<br>] 限在校<br><del>3学校规定家</del> 事)(40%)<br>4.0<br>佛造性质                   | 称 1<br>入人全部成绩才<br>平时成绩才                                                                                                    | (图 7<br>7政册级<br>能提交成功。<br>课程类员、专<br>BB-0 #5                                    | (日本校)<br>(日本校称)<br>重式<br>型表団県/20%<br>踏まの数5                                                                                                    | 课程类别<br>图存                                                                      | ∞<br>川 计分<br>提交 导:<br>////////////////////////////////////                                                                                                    | 方式 上课。<br>出暫存 打<br>                | 人数 已录)                  | 成绩人数 5<br>(時智存) 近<br>1888 | x<br>x<br>a                                                             |                                                                          |
| <ul> <li>教师应用</li> <li>分课程技」</li> <li>学年</li> <li>分课程技」</li> <li>学年</li> <li>後学年</li> <li>後学年</li> <li>後学校</li> <li>小師庭</li> <li>小師庭<td><ul> <li>→ 成勝梁人 → 梁入学</li> <li>上環則後梁入成績</li> <li>2024-2025 学<br/>遅程</li> <li>連邦後梁入成績</li> <li>準邦後梁入成績</li> <li>準府長雪校、建築</li> <li>●「東京町夜、建築</li> <li>●「東京町夜、建築</li> <li>●「市町成銀(石)が、</li> <li>「市政国銀</li> </ul></td><td>生成绩 → 分课和<br/>: (王第) → :<br/>学分<br/>再技学号操序<br/>長不可愛次, 平<br/>判) (200) - 第中月<br/>学号<br/>学号</td><td>岩枝上课班級     学     邦     シ学     邦     シ学     ジ     ジ</td><td>录入成绩<br/>上课班号<br/>分<del>钟自动暂</del>术<br/>330%)+期末5<br/><b>5</b></td><td></td><td>上课班级名<br/>) 限在校<br/><del>3学校规定录</del>事) (40%)<br/>4.0<br/>修读性质<br/>初终</td><td>称 1</td><td>( 图 7<br/>7成册级<br/>:就提交成功。<br/>:速程类别,专<br/>IB中级基<br/>90.0</td><td>(1)<br/>(石澤教師)<br/>(重状)<br/>(重状)<br/>(重状)<br/>(重状)<br/>(重状)<br/>(重水)<br/>(重水)<br/>(重水)<br/>(重水)<br/>(重水)<br/>(重水)<br/>(重水)<br/>(重水</td><td>课程类别</td><td>▼<br/>建交<br/>「</td><td>方式 上课.<br/>出暂存 打<br/>話核方式,表详<br/>备注</td><td>人数 已录が<br/>印智存 【 単<br/>補修</td><td>就造人数 5<br/>(除暂存) 近<br/>说明</td><td></td><td><ul> <li>检索</li> <li>操作</li> <li>注着很入时间</li> <li>注着很入时间</li> </ul></td></li></ul> | <ul> <li>→ 成勝梁人 → 梁入学</li> <li>上環則後梁入成績</li> <li>2024-2025 学<br/>遅程</li> <li>連邦後梁入成績</li> <li>準邦後梁入成績</li> <li>準府長雪校、建築</li> <li>●「東京町夜、建築</li> <li>●「東京町夜、建築</li> <li>●「市町成銀(石)が、</li> <li>「市政国銀</li> </ul> | 生成绩 → 分课和<br>: (王第) → :<br>学分<br>再技学号操序<br>長不可愛次, 平<br>判) (200) - 第中月<br>学号<br>学号        | 岩枝上课班級     学     邦     シ学     邦     シ学     ジ     ジ                                                                                                    | 录入成绩<br>上课班号<br>分 <del>钟自动暂</del> 术<br>330%)+期末5<br><b>5</b>                                                                                                    |                                                                                     | 上课班级名<br>) 限在校<br><del>3学校规定录</del> 事) (40%)<br>4.0<br>修读性质<br>初终            | 称 1                                                                                                    | ( 图 7<br>7成册级<br>:就提交成功。<br>:速程类别,专<br>IB中级基<br>90.0                           | (1)<br>(石澤教師)<br>(重状)<br>(重状)<br>(重状)<br>(重状)<br>(重状)<br>(重水)<br>(重水)<br>(重水)<br>(重水)<br>(重水)<br>(重水)<br>(重水)<br>(重水                                                                                                    | 课程类别                                                                            | ▼<br>建交<br>「                                                                                                    | 方式 上课.<br>出暂存 打<br>話核方式,表详<br>备注   | 人数 已录が<br>印智存 【 単<br>補修 | 就造人数 5<br>(除暂存) 近<br>说明   |                                                                         | <ul> <li>检索</li> <li>操作</li> <li>注着很入时间</li> <li>注着很入时间</li> </ul>       |
| <ul> <li>● 款师应用</li> <li>分课程按上</li> <li>学年[</li> <li>⑦律程按上</li> <li>⑦律程按上</li> <li>◎ 我学玩意</li> <li>※合成绩</li> <li>课程条件</li> <li>序号</li> <li>1</li> <li>2</li> </ul>                                                                                                    | <ul> <li>→ 成勝張人 → 張入学:</li> <li>上選用後录入成績</li> <li>2024-2025 学<br/>課程</li> <li>連用後录入成績</li> <li>準用後录入成績</li> <li>第6 〇 先掛行政地級<br/>進、第6日第6、進行<br/>(百分単)・甲地域進(百分<br/>)</li> <li>「市政用級</li> </ul>                 | 生成绩 → 分课和<br>: (年第一・<br>-<br>-<br>-<br>-<br>-<br>-<br>-<br>-<br>-<br>-                   | 岩枝上课班級     学 期     参学时     参学时     参学时     参学時     登号     信合引     の     選     信合引     の     選     低     省                                                                                                    | 录入成绩<br>上课册号<br>分钟自动暂存<br>330%)+期末页<br>8                                                                                                    | 子<br>子-次、引<br>续<br>(1<br>切<br>男<br>男                                                | 上课班级名<br>一限在校<br>学校规定录<br>制)(40x)<br>4.0<br>修读性质<br>初修<br>初修                 | <ul> <li>稼 1</li> <li>×</li> <li>×</li> <li>×</li> <li></li> <li></li></ul> | ( 图 7<br>示政册级<br>識擬交成功。<br>濃和共動,考<br>副中成為<br>90.0<br>90.0                      | (在课教师)<br>(在课教师)<br>(重找)<br>(注意我)<br>(注意我)<br>(注意<br>(注意)<br>(注意<br>(注意)<br>(注意)<br>(注意)<br>(注意)<br>(注意)                                                                                                    | 课程类别<br>图存<br>                                                                  | は<br>は<br>な<br>は<br>な<br>う<br>に<br>な<br>う<br>に<br>、<br>う<br>に<br>、<br>う<br>に<br>、<br>う<br>に<br>か<br>し<br>、<br>う<br>に<br>か<br>う<br>の<br>、<br>う<br>の<br>、<br>の<br>、<br>う<br>の<br>、<br>う<br>の<br>、<br>の<br>、<br>の<br>、<br>の<br>、 | 方式 上课<br>出暂存 打                     | 入数 已录/<br>印暂存 【 集<br>辐修 | 就造人数 53<br>(餘智存) 近<br>说明  |                                                                         | <ul> <li>检索</li> <li>入 非看示人时间</li> <li>入 非看示人时间</li> </ul>               |
| <ul> <li>              教师应用          </li> <li>             分课程技         </li> <li>             学年         </li> <li>             登年         </li> <li>             彼我会         </li> <li>             彼我会         </li> <li>             彼我会         </li> <li>             彼我会         </li> <li>             彼我会         </li> <li>             ならの         </li> <li>             ならの         </li> </ul> <li> </li> <li>             ならの         </li> <li>             ならの         </li> <li>             ならの         </li> <li>             ならの         </li> <li>             ならの         </li> <li>             ならの         </li> <li>             ならの         </li> <li> </li> <li>             ならの         </li> <li>             ならの         </li> <                                                                                                    | → 成勝県人 → 泉入学:<br>上選用扱県入成協<br>2024-2025 学<br>課程<br>:津用扱県人成協<br>時期不 ○ 先時行政対規<br>編, 教育合可修改, 建交<br>信分制・平时成単信分<br>行政研想                                                                                            | 生成绩 → 分课和<br>: (年第一・<br>学分<br>再技学号援序<br>長不可管改,平<br>朝)(300)-期中点<br>学号                     | 当校上课班初級 学校上環班初級 学校 構成 の 学校 の で の の の の の の の の の の の の の の の の の                                                                                                    | 录入成绩<br>上课册号<br>分钟自动暂存<br>330%)+期末页<br><b>5</b>                                                                                                    | 子<br>一族<br>(九)<br>(大)<br>(大)<br>(大)<br>(大)<br>(大)<br>(大)<br>(大)<br>(大)<br>(大)<br>(大 | 上课班级名<br>一 限在校<br><del>2 学校规定录</del><br>制)(40%)<br>4.0<br>一 修读性质<br>初修<br>初修 |                                                                                                    | ( 图 7<br>下政州级<br>能權之成功。<br>課程共則,专<br>期中地域<br>90.0<br>90.0<br>95.0              | 任课教师<br>查找<br>董戎<br>17,0<br>75,0<br>75,0<br>75,0<br>80,0                                                                                                    | 课程关闭<br>( 哲存 ) ( )<br>( )<br>( )<br>( )<br>( )<br>( )<br>( )<br>( )<br>( )<br>( | ■<br>建交 、 导:<br>学会成绩<br>86.0<br>86.0<br>90.0                                                                                                    | 方式 上课。<br>出智存 ] 打<br>能核方式。考试<br>备注 | 人数 已录が<br>評暫存 ( #<br>編修 | 就续人数 5<br>(除智存) 近<br>说明   |                                                                         | <ul> <li>検索</li> <li>入 指数決入时间</li> <li>入 計算決入时间</li> </ul>               |
| <ul> <li>教师应用</li> <li>分课程按1</li> <li>学年</li> <li>分课程按1</li> <li>学年</li> <li>● 我学長故</li> <li>● 我学長故</li> <li>● 我学長故</li> <li>● 我学長故</li> <li>● 我学長故</li> <li>● 我学長故</li> <li>● 我学長故</li> <li>● 我学長故</li> <li>● 我学長故</li> <li>● 我学長な</li> <li>● 我学長な</li> <li>● 我学</li></ul>                                                                                                    | → 成勝录人 → 录入学:<br>上準班後录入成績<br>2024-2025 学<br>课程<br>- 連班提录入成績<br>- 連班提录入成績<br>- 準確提示の一方規行(2004)<br>- 一, 一, 一, 一, 一, 一, 一, 一, 一, 一, 一, 一, 一,                                                                    | 生成绩 → 分课机<br>: (年第一÷:<br>学分<br>再校学号境序、<br>長不可等改。平<br>判) (305) - 期中点<br>学号                | 当校上课班部部 学長 参学時 参考したで、 「 「 「 「 「 」 、 「 」 、 、 、 、 、 、 、 、 、 、                                                                                                    | 录入成绩<br>上课班号<br>分钟自动暂在<br>(30%)+期末点                                                                                                    | 子<br>一次,<br>在分<br>学分<br>1<br>性別<br>男<br>男<br>男<br>男<br>男                            | 上课班级名<br>》 限在校<br>等校规定录<br>制)(40%)<br>4.0<br>一<br>修读性质<br>初修<br>初修           |                                                                                                    | (图 7<br>一成別级<br>能健之成功。<br>課程关例、专<br>副中域結<br>90.0<br>90.0<br>95.0               | (日本)<br>(日本)<br>(日)<br>(日本)<br>(日本)<br>(日)<br>(日)<br>(日)<br>(日)<br>(日)<br>(日)<br>(日)<br>(日 | 课程类穿<br>图存<br>                                                                  | #<br>提交<br>综合成绩<br>86.0<br>90.0<br>94.0                                                                                                    | 方式 上课。<br>出留存 ] 打<br>部核方式,考试<br>路注 | 人数 已录J<br>印智存 ( #<br>編修 | 就這人數 ₅<br>(除暫存 〕 近<br>说明  |                                                                         |                                                                          |
| <ul> <li>         ◆ 秋师应用<br/>分课程按1<br/>学年</li></ul>                                                                                                    | → 成勝景人 → 泉入学:<br>上環用後录入成績<br>2024-2025 学<br>课程<br>導用を2人成績<br>等用の一方、地行の調整(百分<br>行政研集)                                                                                                    | 生成绩 → 分壊和<br>< 午 第 一                                                                     | 当 使上课班级   学 期   参学时   学 等   会学时   学 等   会ど   会ど   学 </td <td>□ 录入成绩 上课册 上课册 ○) 特自动整约 (3.00) + 例末の (3.00) + 例末の (3.00) +</td> <td>3<br/>「大れか<br/>第<br/>男<br/>男<br/>男<br/>男<br/>男<br/>男<br/>男<br/>男</td> <td>上课项级名<br/>一</td> <td><ul> <li>孫 1</li> <li>→ 平時成績</li> <li>→ 平時成績</li> <li>→ 98.0</li> <li>→ 98.0</li> <li>→ 98.0</li> <li>→ 98.0</li> <li>→ 98.0</li> <li>→ 98.0</li> </ul></td> <td>(图 7<br/>- 成明级<br/>能提交成功。<br/>-<br/>速程关例、专<br/>明中成绩<br/>90.0<br/>95.0<br/>95.0<br/>92.0</td> <td>(日本校)<br/>(日本校)<br/>(日本校)<br/>(二本)<br/>(二本)<br/>(二)<br/>(二本)<br/>(二)<br/>(二)<br/>(二)<br/>(二)<br/>(二)<br/>(二)<br/>(二)<br/>(二</td> <td>课程类别<br/>图存 []<br/>课<br/>技能网络</td> <td>マ<br/>建文<br/>学<br/>学<br/>合成結<br/>86.0<br/>86.0<br/>90.0<br/>94.0<br/>81.0</td> <td>方式 上课.<br/>出簪存 打<br/>結核方式。考试<br/>畜注</td> <td>人数 已动<br/>印智存 ( #<br/>編修</td> <td>就法人数 33<br/>《除暂存 〕 近<br/>说明</td> <td></td> <td>▲ 检索 → 指動みの時间 入 計算課入時间</td> | □ 录入成绩 上课册 上课册 ○) 特自动整约 (3.00) + 例末の (3.00) + 例末の (3.00) + | 3<br>「大れか<br>第<br>男<br>男<br>男<br>男<br>男<br>男<br>男<br>男                              | 上课项级名<br>一                                                                   | <ul> <li>孫 1</li> <li>→ 平時成績</li> <li>→ 平時成績</li> <li>→ 98.0</li> <li>→ 98.0</li> <li>→ 98.0</li> <li>→ 98.0</li> <li>→ 98.0</li> <li>→ 98.0</li> </ul>                                                                                                    | (图 7<br>- 成明级<br>能提交成功。<br>-<br>速程关例、专<br>明中成绩<br>90.0<br>95.0<br>95.0<br>92.0 | (日本校)<br>(日本校)<br>(日本校)<br>(二本)<br>(二本)<br>(二)<br>(二本)<br>(二)<br>(二)<br>(二)<br>(二)<br>(二)<br>(二)<br>(二)<br>(二                                                                                                    | 课程类别<br>图存 []<br>课<br>技能网络                                                      | マ<br>建文<br>学<br>学<br>合成結<br>86.0<br>86.0<br>90.0<br>94.0<br>81.0                                                                                                    | 方式 上课.<br>出簪存 打<br>結核方式。考试<br>畜注   | 人数 已动<br>印智存 ( #<br>編修  | 就法人数 33<br>《除暂存 〕 近<br>说明 |                                                                         | ▲ 检索 → 指動みの時间 入 計算課入時间                                                   |

(图8)

#### Step6: 成绩录入完毕后,点击提交(图9);

|                 | HANGHAI THE                | ATRE ACADEM                  | 。<br>教学综合                        | 官埋脈               | (方平)               | 3      |        |         |      | 11日以  |         | Q BER | 95 土遐  | N II |
|-----------------|----------------------------|------------------------------|----------------------------------|-------------------|--------------------|--------|--------|---------|------|-------|---------|-------|--------|------|
| 教师!             | 应用 → 成績录入 →                | · 录入学生成绩 →                   | 分课程按上课班级录入成                      | 绩                 |                    |        |        |         |      |       |         |       |        |      |
| <del>}课</del> 科 | [按上课班级录入]                  | 龙绩                           |                                  |                   |                    |        |        |         |      |       |         |       |        |      |
| 公課業             | ₽絞上運 <b>車</b> 郷悪λ.成        | 结                            |                                  |                   |                    |        |        |         |      | _     |         |       |        | ×    |
| 73 861          | *12.1.**********           | 28.                          |                                  |                   |                    |        |        | 查找      | 著有   | 提交 导: | 出暂存 打   | 印智存   | 明除暂存 : | ED   |
| ۲               | 按学号排序 〇 先打                 | 行政班级再按学号                     | 非序 学号                            |                   | □ 限在校              |        |        |         |      |       |         |       |        |      |
| 录)<br>综合        | (的成绩,暂存后可修<br>合成绩(百分制)=平时, | (改, 提交后不可修)<br>成绩(百分制)(30%)· | 攻;平台已设置每5分钟自<br>·期中成绩(百分制)(30%)+ | 动暂存一次,<br>期末成绩(百) | 按学校规定录<br>分制)(40%) | 大全部成绩才 | 能提交成功。 |         |      |       |         |       |        |      |
| 果程名             | f                          |                              |                                  | 学分                | 4.0                |        | 课程类别:专 | 业基础课/必修 | i果   | 7     | 考核方式:考试 | t.    |        |      |
| 序号              |                            | 学号                           | 姓名                               | 性别                | 修读性质               | 平时成绩   | 1      | 期末成绩    | 技能成绩 | 综合成绩  | 备注      | 辅修    | 说明     | ^    |
| 1               |                            |                              | ₹ <b>4</b> .1                    | 男                 | 初修                 |        |        |         |      |       |         |       |        |      |
| 2               | Bittan.                    |                              |                                  | 男                 | 初修                 |        |        |         |      |       |         |       |        |      |
| 3               | ł                          |                              |                                  | 男                 | 初修                 |        |        |         |      |       |         |       |        |      |
| 4               | 8                          |                              |                                  | 男                 | 初修                 |        |        |         |      |       |         |       |        |      |
| 5               | 影社                         |                              | 11 Mar 10                        | 男                 | 初修                 |        | 100    | 1000    |      | 1000  |         |       |        |      |
| 6               | 影视                         |                              |                                  | 男                 | 初修                 |        |        |         |      | 100   |         |       |        |      |
| 7               | 彩视机                        |                              |                                  | 勇                 | 初修                 | 100    |        | 100     |      | 100   |         |       |        |      |
| 8               | 影视摄                        |                              | 1.000                            | 男                 | 初修                 |        |        |         |      | 1100  |         |       |        |      |
| 9               | 影视摄影与                      |                              |                                  | 明                 | 初修                 |        |        |         |      |       |         |       |        |      |

(图9)

Step7:点击左上方成绩录入(图 10),返回成绩录入界面,再点击分课程按上 课班级查看成绩(图 11),查看原始成绩(图 12)。打印并签名,交予教务秘 书(成绩单需要归档)。

| SHANG    |                 | 戊<br><sub>My</sub> 教学 | 综合管   | 管理服务习 | ₽台     |       |      |                                                                                                    | 🖨 首页         | ■ 主控 | Q.搜索    | \$1.100 |
|----------|-----------------|-----------------------|-------|-------|--------|-------|------|----------------------------------------------------------------------------------------------------|--------------|------|---------|---------|
| ♀ 教师服务 🚽 | 成绩录入 → 录入学生成绩 - | ▶ 分课程按上课班             | 级录入成绩 |       |        |       |      |                                                                                                    |              |      |         |         |
| 分课程按上证   | 果班级录入成绩         |                       |       |       |        |       |      |                                                                                                    |              |      |         |         |
| 学年 202   | 24-2025 学年第·    | 一学期                   |       |       |        |       |      |                                                                                                    |              |      |         |         |
|          | 课程              | 学分                    | 总学时   | 上课班号  | 上课班级名称 | 行政班级  | 任课教师 | 课程类别                                                                                                    | 计分方式         | 上课人数 | 已提交成绩人数 | 录       |
|          | 100 C           | 1.00                  |       |       |        | 00000 |      |                                                                                                    | <b>工</b> 八8d |      |         |         |
|          |                 | 0.0                   |       |       |        | X     | 1000 | the state of the state of the s |              |      |         | 100     |
|          |                 |                       |       |       |        |       |      |                                                                                                    |              |      |         |         |
|          |                 |                       |       |       |        |       |      |                                                                                                    |              |      |         |         |

(图 10)

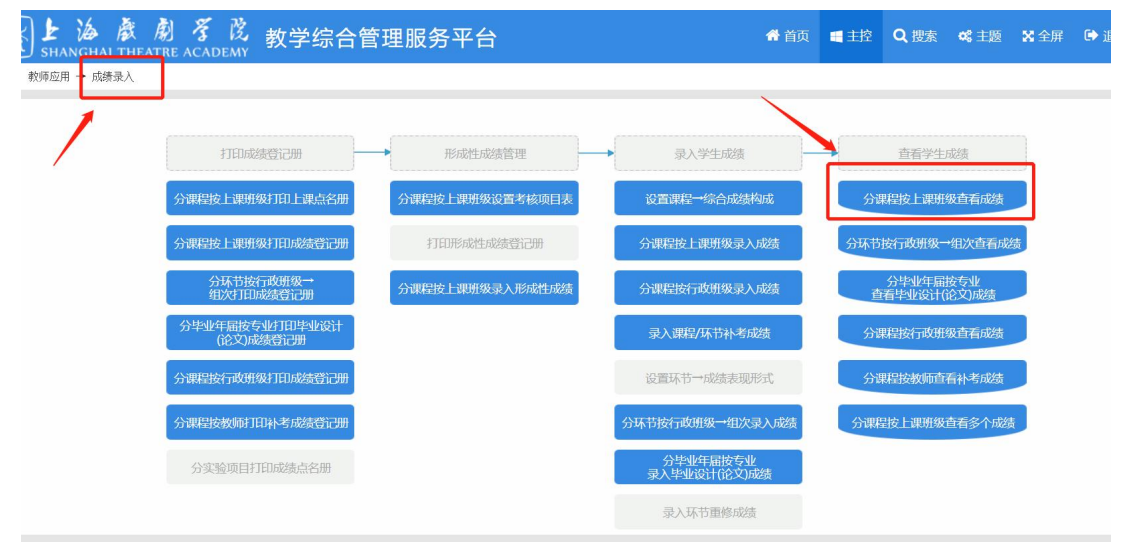

(图 11)

| 新Anghai Thearre Academy 教学综合管理服务平台 · · · · · · · · · · · · · · · · · · · |     |               |         |          |                              |          |          |          |          |         |         |          |      | 主控 | Q 搜索 | <b>4\$</b> 主题 | 🗙 全屏 | 🕞 退出 |
|--------------------------------------------------------------------------|-----|---------------|---------|----------|------------------------------|----------|----------|----------|----------|---------|---------|----------|------|----|------|---------------|------|------|
| <ul> <li>         教师应用 → 成绩录入 → 查看学会      </li> </ul>                    | E成绩 | → 分课程按上谈      | 职班级查看成绩 | <u>څ</u> |                              |          |          |          |          |         |         |          |      |    |      |               |      | •    |
| 分课程按上课班级查看成绩                                                             |     |               |         |          |                              |          |          |          |          |         |         |          |      |    |      |               |      |      |
| <sup>举手</sup> 2024-2025 学年第一学期                                           |     |               |         |          |                              |          |          |          |          |         |         |          |      |    |      |               |      |      |
| 序号 课程名称                                                                  |     |               |         | 4        | 学分 总学时 上课班号 」                |          |          | 课人数      | y 课程类别   |         |         |          | 授课方式 | 老  | 核方式  |               | 成绩   |      |
| 分课程按上课班级查看成绩                                                             |     |               |         |          |                              |          |          |          |          |         |         |          |      |    |      |               | ×    | 原始   |
| 分课程按上课班级查看成绩 男出 打印 返回                                                    |     |               |         |          |                              |          |          |          |          |         |         |          |      |    |      | 原始            |      |      |
| ☑ 含重修 ◉ 单栏 ○ 双栏 ○ 期末 ◎ 综合                                                |     |               |         |          |                              |          |          |          |          |         |         |          |      |    |      |               |      |      |
| 上海戏剧学院学生成绩[原始成绩]<br>2021-2022举年第二举期                                      |     |               |         |          |                              |          |          |          |          |         |         |          |      |    |      |               |      |      |
| 承担単位。电影学院 译 程。[050066]世界电影史 考核方式。考试 学分、4.0<br>任课教师、[9118100002047]程立     |     |               |         |          |                              |          |          |          |          |         |         |          |      |    |      |               |      |      |
|                                                                          | 序号  | 学号            | 姓名      | 性别       | 行政班级                         | 修读<br>性质 | 平时<br>成绩 | 期中<br>成绩 | 期末<br>成绩 | 技<br>类别 | 能<br>成绩 | 综合<br>成绩 | 备注   |    |      |               |      |      |
|                                                                          | 1   | 2121423031001 | 孙绍宸     | 男        | 影视摄影与制作2021级                 | 初修       | 98.0     | 90.0     | 75.0     |         |         | 86.0     |      |    |      |               |      |      |
|                                                                          | 2   | 2121423031002 | 陶麝      | 男        | 影视摄影与制作2021级<br>影视摄影与制作2021级 | 初修       | 95.0     | 90.0     | 75.0     |         |         | 86.0     |      |    |      |               |      |      |
|                                                                          | 4   | 2121423031003 |         | 男        | 影视摄影与制作2021级                 | 初修       | 90.0     | 95.0     | 96.0     |         |         | 90.0     |      |    |      |               |      |      |

(图12)